## HANDBUCH

# **UVB SOFTWARE**

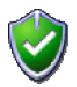

Software für Unterstützungsvereine in Brandfällen

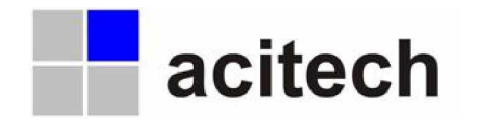

Copyright, Realisierung und Vertrieb: acitech, Hohenreuth 9a, 83661 Lenggries

Kostenpflichtiger Support unter: Tel: 08042-5031922, Fax: 08042-5031923 Mail: uvb@acitech.de

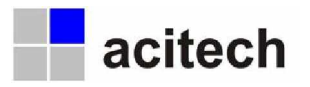

## Inhalt

| 1 | U١  | VB Software – Einführung                           | 3  |
|---|-----|----------------------------------------------------|----|
|   | 1.1 | Überblick                                          | _3 |
|   | 1.2 | Systemvoraussetzungen                              | 3  |
|   | 1.3 | Lizenzbestimmungen                                 | _3 |
|   | 1.4 | Urheberrechte                                      | 4  |
| 2 | Ins | stallation und Update                              | 4  |
|   | 2.1 | Hinweise zur Neuinstallation                       | 5  |
|   | 2.2 | Konfiguration und Verwendung im Netzwerk           | 5  |
|   | 2.3 | Update auf aktuelle Version                        | 5  |
|   | 2.4 | Lizenzierung                                       | 6  |
|   | 2.5 | Wartung der Datendatei                             | 6  |
| 3 | AI  | Ilgemeines                                         | 6  |
|   | 3.1 | Aufbau                                             | 6  |
|   | 3.2 | Ansicht                                            | 7  |
|   | 3.3 | Navigation                                         | 7  |
|   | 3.4 | Funktionen                                         | 8  |
|   | 3.5 | Übersichtlichkeit                                  | 9  |
|   | 3.6 | Suchen, Finden und Markieren von Datensätzen       | 9  |
|   | 3.  | .6.1 Suche nach einem bestimmten Datensatz         | 10 |
|   | 3.  | .6.2 Suche nach einer bestimmten Auswahl von Daten | 10 |
|   | 3.  | .6.3 Markieren bestimmter Datensätze               | 11 |
| 4 | Sc  | chnellstart                                        | 11 |
|   | 4.1 | Anlegen des Vereins                                | 11 |
|   | 4.2 | Anlegen der zugehörigen Gemeinden                  | 11 |
|   | 4.3 | Definieren der Versicherungsklassen                | 11 |
|   | 4.4 | Anlegen von Mitgliedern                            | 12 |
|   | 4.5 | Anlegen von Objekten                               | 12 |
|   | 4.6 | Ausdruck von Mitgliederlisten                      | 12 |
|   | 4.7 | Ausdruck von Versicherungspolicen                  | 13 |
|   | 4.8 | Ändern von bereits eingegebenen Daten              | 13 |
| 5 | Di  | ie Elementgruppen im Einzelnen                     | 14 |
|   | 5.1 | Mitglieder                                         | 14 |
|   | 5.2 | Objekte                                            | 15 |
|   | 5.3 | Schadensfälle                                      | 16 |
|   | 5.4 | Einhebungen                                        | 17 |
|   | 5.5 | Personen                                           | 20 |
|   | 5.6 | Vereine                                            | 21 |
|   | 5.7 | Gemeinden                                          | 22 |
| 6 | Gi  | rundeinstellungen                                  | 23 |
|   | 6.1 | Versicherungsklassen                               | 23 |
|   | 6.2 | Weitere Daten                                      | 23 |
|   | 6.3 | Optionen                                           | 24 |
| 7 | Sc  | onstiges                                           | 24 |
|   | 7.1 | Bediener                                           | 24 |
|   | 7.2 | Serienbriefedaten                                  | 24 |
|   | 7.3 | Export                                             | 24 |
|   | 7.4 | Datensicherung                                     | 25 |
|   | 7.4 | .4.1 Datensicherung durch den Benutzer             | 25 |
|   | 7.4 | 4.2 Automatische Datensicherung                    | 25 |
|   | 7.4 | .4.3 Gelöschte Datensätze                          | 25 |
|   | 7.5 | Fernwartung                                        | 26 |
| 8 | At  | bbildungsverzeichnis                               | 27 |

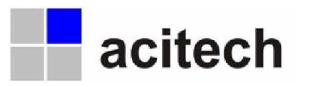

## 1 UVB Software – Einführung

#### 1.1 Überblick

Die UVB Software wurde speziell für 'Unterstützungsvereine in Brandfällen' konzipiert und entwickelt. Sie soll Mitglieder und deren Objekte (Gebäude) verwalten und im Brandfalle helfen, die Schadensfälle zu erfassen und abzuwickeln. Die Einhebung von Mitgliedsbeiträgen wird dabei durch ausdruckbare Barzahlerlisten sowie durch automatisch generierte Abbuchungsdateien unterstützt. Ist eine Einzugsermächtigung vorhanden, kann so eine schnelle und problemlose, weil genormte, Kommunikation mit Banken erfolgen.

Flexibilität und Anwenderfreundlichkeit sind wesentliche Merkmale dieser Software. Dies wird erreicht durch umfassende, zentrale Datenhaltung und durch übersichtliche und einfache Bedienung. Unterstützungsvereine können damit eine praxisnahe und effiziente Abwicklung ihrer administrativen Aufgaben erreichen.

Wichtigste Instrumente hierzu sind eine wahlweise einfache und schnelle oder auch detaillierte Suche nach Informationen, eine übersichtliche Anzeige und eine klare Navigation durch die einzelnen Bereiche. Zusätzliche Unterstützung erfolgt durch die Protokollierung von Zustandsänderungen (wie z. B. dem Wechsel eines Besitzers, der Zuweisung eines Zahlungspflichtigen, u. a.) innerhalb der Anwendung in so genannten Historien. Somit werden Änderungen transparent und Verläufe nachvollziehbar.

Oft kann es sinnvoll sein, neben den direkt im Programm gespeicherten Daten auch externe Dokumente wie etwa Briefe, Bilder, Zeitungsartikel und ähnliches zu verwalten. Hierzu wurde eigens eine Dokumentenverwaltung integriert, die eine Zuweisung von externen Daten ermöglicht. Das bringt Übersicht und Transparenz in die Vielzahl unterschiedlicher Dokumente und Daten, die es im Laufe der Zeit zu koordinieren gilt. Natürlich lassen sich diese externen Dokumente direkt aus der UVB Software heraus aufrufen, sofern die entsprechende Anwendung (z. B. MS Word für Word-Dokumente, u. a.) auf dem PC installiert wurde.

Die Software verfügt weiterhin über eine integrierte Fernwartung, die im Rahmen eines Schulungsoder Supportvertrages auch aus der Ferne einen gemeinsamen Blick eines Supportmitarbeiters und des Anwenders auf die Installation vor Ort gewährt. Damit wird sowohl eine schnelle Problemanalyse als auch eine kurze Schulung ermöglicht.

Alternativ bieten Hersteller und Vertrieb bei Bedarf auch Unterstützung bei Installation und Konfiguration, sowie Schulungen direkt vor Ort an.

Die Software basiert auf einer Microsoft Access Datenbank. Diese notwendige Datenbasis wird in Form einer Runtime Version mitgeliefert. Die Installation erfolgt lokal, nur die gemeinsame Datendatei 'uvbdata.mdb' wird zentral, in der Regel auf einem Server, gespeichert. Die Anzahl der Installationen (auf verschiedenen Rechnern ein- und desselben Vereins) ist nicht begrenzt.

Die Applikation ist außerdem mandantenfähig, was bedeutet, dass bei Bedarf auch mehrere Vereine in einer Datendatei verwaltet werden können.

#### 1.2 Systemvoraussetzungen

Windows Betriebssysteme ab Version 98, empfohlen wird Windows XP. Ein schneller PC unterstützt die zum Teil rechenintensive Arbeit erheblich.

#### 1.3 Lizenzbestimmungen

Die Software wird nicht verkauft, sondern lizenziert zum Zwecke der Nutzung. Der Erwerb einer Lizenz erlaubt die Benutzung einer Kopie der Software auf einem Computer des Anwenders. Der Anwender verpflichtet sich, das Programm nur für eigene Zwecke zu nutzen und es Dritten weder unentgeltlich noch entgeltlich zu überlassen. Es ist gestattet, Arbeitskopien für den eigenen Bedarf zu erstellen oder

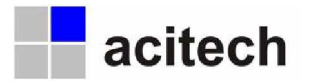

das Programm auf eine Festplatte zu kopieren. (siehe auch die Allgemeinen Geschäftbedingungen - AGBs - in der mitgelieferten Datei AGB.pdf)

#### 1.4 Urheberrechte

Das Programm, alle seine Softwarebestandteile, die mitgelieferten Bilder, das Handbuch sowie die Programm- und Datenkonzeption sind urheberrechtlich geschützt. Der Anwender erkennt mit der Installation des Programms die Rechte des Herstellers an dem Programm (Patente, Urheberrechte, Geschäftsgeheimnisse) uneingeschränkt an. Das betrifft auch das Copyright an Dokumentationen, die schriftlich oder auf Computermedien vorliegen. Es ist unter keinen Umständen gestattet, die Software zu dekompilieren, zu rückassemblieren oder auf andere Weise in allgemein lesbare Form umzuwandeln.

#### 2 Installation und Update

UVB Software wird derzeit auf zwei unterschiedliche Arten ausgeliefert. Zum einen über das Internet und zum anderen über den Versand einer CD. Bei beiden Möglichkeiten erhalten Sie exakt die gleichen Pakete (inhaltlich und funktionell). Sie enthalten eine vollständige Installationsroutine, es werden daher keine weiteren Software-Komponenten (wie etwa Microsoft Access) benötigt.

Falls Sie die UVB Software aus dem Internet herunterladen, erhalten Sie eine einzige, komprimierte (gepackte) Datei 'uvbinstall.exe', die Sie an beliebiger Stelle auf Ihrem PC speichern können. Ein Doppelklick auf diese Datei startet den Entpackungsprozess, der alle notwendigen Installationsdateien in das Verzeichnis 'C:\Temp\UVB\' entpackt. Anschließend wird automatisch der Installationsassistent ('C:\Temp\UVB\start.exe') gestartet. Der Installationsassistent kann jederzeit auch manuell über den Explorer mit einem Doppelklick auf 'C:\Temp\UVB\start.exe' gestartet werden.

Falls Sie die Installation über eine UVB Software CD vornehmen möchten, so legen Sie einfach die CD in das entsprechende Laufwerk. Es wird automatisch der Installationsassistent (start.exe) gestartet. Falls der Installationsassistent nicht automatisch starten sollte, so können Sie diesen auch manuell über den Explorer mit einem Doppelklick auf die Datei [CD-Laufwerk:]/start.exe ausführen.

| 🕏 UVB-Software - Installation                                                                                                    |                                                                                                    |
|----------------------------------------------------------------------------------------------------|----------------------------------------------------------------------------------------------------|
| 🥑 UVB-Software                                                                                                    | acitech                                                                                                    |
| <ul> <li>Allgemeine Informationen         <ul> <li>Hinweise zur Installation</li> <li>Hinweise zur Lizenzierung</li> <li>Installation im Netzwerk</li> <li>Hinweise zum Update</li> <li>Was michten Sie installieren?</li> <li>Was michten Sie installieren?</li> <li>UVI Sulteere</li> <li>Datenbasis (Access Runtime)</li> </ul> </li> </ul> | UVB Software Durch Klicken auf die Schaltfläche rechts unten wird nun die UVB-Software installiert und kann anschließend unter Start/Programme/UVB/UVB-Software gestartet werden. |
| acitech<br>Nohenrieuth 9a<br>83661 Lenggries<br>Telefon B842-9789916<br>Fax 68842-9789917<br>Mail an: uvb@ocitech.de<br>Internet: <del>www</del> .acitech.de                                                                                                    | UVB-Software jetzt installieren                                                                                                    |

Abb. 1 – Installationsassistent – UVB Software jetzt installieren

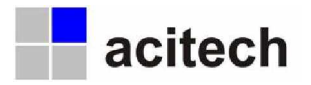

Der Installationsassistent enthält Informationen zum Aufbau des Programms und eine genaue Beschreibung zum Vorgehen bei der Installation. Außerdem können Sie detailliert entscheiden, welchen Teil der Software Sie auf dem gerade verwendeten PC installieren wollen.

#### 2.1 Hinweise zur Neuinstallation

Die UVB Software muss lokal (auch bei Betrieb in einem Netzwerk) auf dem PC installiert werden, an dem später auch der Aufruf erfolgt bzw. gearbeitet wird.

Bei PCs, die über eine aktive Rechteverwaltung verfügen, muss die Installation unter Anmeldung als Administrator erfolgen. Später kann der Aufruf auch ohne Administratoranmeldung erfolgen

Bei der Installation des Programms wird neben der eigentlichen Programmdatei (uvb.mde) zugleich auch eine **Datendatei 'uvbdata.mdb'**, in das Verzeichnis 'C:\UvbDaten\' auf den PC kopiert. Alle Einstellungen und erfassten Daten werden in dieser einen Datei gespeichert. Die Datendatei 'uvbdata.mdb' ist daher auch die einzige Datei, die vom Benutzer gesichert werden muss. Sie sollte dringend auf einem PC positioniert werden, der einer automatischen Sicherung unterliegt. In der Regel ist dies ein Server.

#### 2.2 Konfiguration und Verwendung im Netzwerk

Um die UVB Software in einem Netzwerk einsetzen zu können, muss lediglich darauf geachtet werden, dass alle Installationen lokal erfolgen und dass die zugewiesene Datendatei 'uvbdata.mdb' auf einem für alle zugänglichen Laufwerk (Server) abgelegt wird.

Da bei jeder Installation der Software jeweils eine (leere) Datendatei in das lokale Verzeichnis 'C:\UvbDaten\' kopiert wird, diese aber nur einmal im Netzwerk vorhanden sein sollte, kann dieses Verzeichnis (inkl. Datendatei) ab der 2. Installation wieder gelöscht werden.

#### Empfohlenes Vorgehen:

Erste Installation:

- a. UVB Software und Datenbasis (Access XP Runtime) lokal installieren.
- b. Gesamtes Datendateiverzeichnis ('C:\UvbDaten\') auf für alle zugängliches Serverlaufwerk VERSCHIEBEN.
- c. UVB Software starten und Datendatei 'uvbdata.mdb' auf Serververzeichnis neu zuweisen.

Je weitere Installation

- a. UVB Software und Datenbasis (Access XP Runtime) lokal installieren.
- b. Gesamtes Datendateiverzeichnis ('C:\UvbDaten\') löschen, da bereits eine Datendatei von der Erstinstallation im Netzwerk vorhanden ist.
- c. UVB Software starten und Datendatei 'uvbdata.mdb' auf Serververzeichnis neu zuweisen.

#### 2.3 Update auf aktuelle Version

Um die eine bereits vorhandene Installation zu aktualisieren, ist keine Neuinstallation notwendig, sondern es muss lediglich die vorhandene Programmdatei durch die aktuelle Version ersetzt werden. Die jeweils aktuelle Version steht unter <u>www.acitech.de</u> im Bereich 'Produkte/UVB' als gepacktes Archiv zum Download zur Verfügung. ('http://www.acitech.de/uvb/download/)

Laden Sie die Datei 'uvbupd.exe' auf Ihren PC herunter und führen Sie sie anschließend durch einen Doppelklick aus. Das eigentliche Entpacken wird durch Klicken auf die Schaltfläche [Extrahieren] gestartet. Dadurch werden die Dateien in das Standard-Programmverzeichnis der UVB Software 'C:\Programme\UVB\' entpackt und die bisherigen Dateien werden überschrieben. Falls Sie o.g. Standard-Programmverzeichnis geändert haben, passen Sie bitte vor dem Entpacken das Verzeichnis auf Ihre Gegebenheiten an.

Starten Sie bitte nach dem Update die UVB Software. Ein eventuell erforderliches Update der Datendatei wird automatisch durchgeführt.

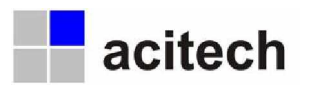

#### 2.4 Lizenzierung

Wenn Sie sich zu einer Lizenzierung entschlossen haben, müssen Sie folgendes beachten:

- a. Eine Lizenzierung ist kostenpflichtig und setzt eine schriftliche Bestellung voraus. Diese erfolgt in der Regel per email (uvb@acitech.de) oder Fax (08042-5031923).
- b. Die Kosten für die Lizenzierung sind abhängig von der Anzahl der zu verwaltenden Personen. Derzeit sind 500 Personen (Mitglieder) in der Grundversion enthalten, eine schrittweise Erweiterung um jeweils 500 Personen ist problemlos und jederzeit möglich. Detaillierte Preisangaben erhalten Sie auf Anfrage oder durch Zusendung eines persönlichen Angebotes.
- c. Es muss nur die erste Installation eines Vereins lizenziert werden. Bei Verwendung der Software auf mehr als einem PC, ist der Einsatz der weiteren Installationen kostenlos. Wird jedoch auf mehr als nur eine Datendatei zugegriffen, oder wird mit der UVB Software mehr als ein Verein verwaltet, so müssen soviel Grundversionen erworben werden, wie Datendateien oder Vereine verwaltet werden.
- d. Bei der Lizenzierung erhalten Sie pro Datendatei eine Lizenzdatei 'uvb.key', die dann in das Verzeichnis der (jeweiligen) Datendatei kopiert werden muss. Ein lizenzierter Einsatz der Software ist nur möglich, wenn Datendatei 'uvbdata.mdb' und Lizenzdatei 'uvb.key' in demselben Verzeichnis abgelegt sind. Die Lizenzdatei ist nicht übertragbar. Zuwiderhandlung wird strafrechtlich verfolgt.

#### Ablauf Bestellung und Lizenzierung:

(K) Kunde, H (Hersteller)

Bestellung (K)  $\rightarrow$  Auftragsbestätigung/Rechnung (H)  $\rightarrow$  Zahlung (K)  $\rightarrow$  Bestätigung Zahlungseingang/ Versand Lizenzdatei per eMail (H)  $\rightarrow$  Extrahieren der Lizenzdatei aus der eMail und Abspeichern im Verzeichnis der Datendatei (K)

#### 2.5 Wartung der Datendatei

Unter 'Start/Programme/UVB/UVB Datendatei reorganisieren' finden Sie nach Abschluss der Installation außerdem eine Routine zur Wartung bzw. Reorganisation der Datendatei 'uvbdata.mdb'. Führen Sie dieses Wartungsprogramm bitte in regelmäßigen Abständen aus, spätestens jedoch dann, wenn Sie Fehlermeldungen über eine fehlerhafte Datendatei erhalten. Alternativ können Sie die Wartung durch Ausführen einer Batch-Datei auch automatisieren. Ergänzen Sie hier beim Programmaufruf des Wartungsprogramms (Datei 'uvbreorg.exe') den Parameter '/autorun' und fügen die Datei dann den 'geplanten Tasks' hinzu. (Geplante Tasks werden im Taskplaner verwaltet, den Sie unter 'Start/Programme/Zubehör/Systemprogramme/geplante Tasks' finden)

#### 3 Allgemeines

#### 3.1 Aufbau

Die in der Software zu verwaltenden Daten lassen sich ganz grob in 7 Bereiche aufteilen, die hier als Elementgruppen bezeichnet werden und die zur leichteren Orientierung unterschiedliche Farben erhalten:

| Elementgruppen   | Farben des Formularkopfes |
|------------------|---------------------------|
| 1. Mitglieder    | Hellblau                  |
| 2. Objekte       | Gelb                      |
| 3. Schadensfälle | Rot                       |
| 4. Einhebungen   | Grün                      |
| 5. Personen      | Hellgrün                  |
| 6. Vereine       | Blau                      |
| 7. Gemeinden     | Dunkelgrün                |
|                  |                           |

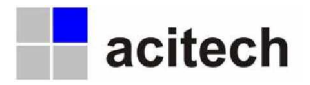

Die Daten, die in allen Elementgruppen immer benötigt werden, sind nicht, wie man meinen könnte, die Mitgliederdaten, sondern ganz allgemein, die personenbezogenen Informationen, also die Personendaten. Der Grund ist, dass in einem Verein ev. auch Personen verwaltet werden müssen, die gar keine Mitglieder sind. Zum Beispiel ist nicht vorauszusetzen, dass der Schriftführer eines Vereins auch ein zu versicherndes Objekt besitzt. Daher sollte es auch nicht erforderlich sein, ihn als Mitglied zu verwalten. Da aber jeder Elementgruppe - vom Mitglied über die Objekte bis zum Verein - Personen zugeordnet werden müssen, ist es sinnvoll, die Personen als zentrale Gruppe zu verwalten.

#### 3.2 Ansicht

Das Erscheinungsbild der Software ist durch einen konstanten Bereich - oben und unten - und einen variablen Bereich - in der Mitte des Bildschirms – gekennzeichnet.

Der konstante Bereicht zeigt eine Navigationsleiste oben (rote Markierung) und eine Befehlsleiste (braune Markierung) unten. Der variable Bereich in der Mitte (grüne Markierung) zeigt jeweils eine Elementgruppe (Mitglieder, Objekte, etc.) in Listen- oder Detailansicht. Das Umschalten von Listen- auf Detailansicht erfolgt über den Wechsel von Registerblättern (lila Markierung) oder über die am Zeilenanfang sichtbaren, kleinen, blauen Schaltflächen.

| micglieder       | Objekte                                  | Schadensfälle | Einhebungen | Personen     | Vereine G        | emeinder |                   | C Datensatz editieren     |
|------------------|------------------------------------------|---------------|-------------|--------------|------------------|----------|-------------------|---------------------------|
|                  |                                          |               | · · · ·     |              |                  |          |                   |                           |
| tenansicht Det   | allansicht Hilfe                         |               |             |              |                  |          |                   |                           |
|                  |                                          |               |             |              |                  |          |                   | A                         |
| Alle             | Suchen                                   |               | Suche       |              | 1                | Ar       | zahl Mitglieder ( | Gefiltert): 8 von 2712    |
|                  |                                          | 1             |             |              |                  |          |                   |                           |
|                  |                                          |               |             |              |                  |          |                   | E                         |
| S Name           | an an an an an an an an an an an an an a | Anrede        | Telefon     | Mobil        | Strafie          | PLZ      | Ort               | Bemerkung                 |
| 🖌 🗹 Angerer, Ar  | nna                                      | Frau          | 04222-00000 |              | Am Allersbach 20 | 22022    | Allersbach        | Achtung: 2 unterschiedlic |
| 🗹 Bernstein, E   | Bernd                                    | Herr          | 04221-0000  |              | Bernsteinstr. 14 | 22000    | Bindersdorf       |                           |
| 🗹 Danner, Da     | niel                                     | Herr          | 04100-00000 |              | Danziger Weg 1   | 22002    | Donnersbruck      |                           |
| Dürner, Dor      | ris                                      | Frau          |             | 0171-0000000 | Distelweg 12     | 22022    | Dürrenbach        |                           |
| Hauser, Ha       | ns                                       | Herr          |             | 0170-0000000 | Hochstr. 201     | 22022    | Allersdorf        |                           |
| Larrsen, La      | ra                                       | Frau          | 04101-00000 |              | Lange Straße 34  | 22021    | Langenbruck       |                           |
| Mustermann       | n, Max                                   | Herr          | 04100-0000  | 0170-000000  | Maistr. 8        | 20222    | Mittelstadt       |                           |
| 🖌 🗹 Rotschild, R | lobert                                   | Familie       | 04100-0000  |              | Röntgengasse 2   | 20200    | Reemers           |                           |
|                  |                                          |               |             |              |                  |          |                   |                           |
|                  |                                          |               |             |              |                  |          |                   |                           |

Abb. 2 - Mitglieder Listenansicht (Standardansicht)

#### 3.3 Navigation

Wie in Kapitel 3.1 erläutert, müssen in der UVB Software insgesamt 7 Elementgruppen verwaltet werden. Daher sollte ein Wechsel zwischen diesen Elementgruppen möglichst einfach, schnell und übersichtlich erfolgen können. Dieser Wechsel wird über eine Navigationsleiste gewährleistet. Sie besteht entsprechend aus 7 Schaltflächen und befindet sich im oberen, konstanten Teil (rote Markierung) und ist daher immer an gleicher Stelle sichtbar.

Die beiden rechts abgebildeten Schaltflächen erlauben ein mehrfaches Springen zum jeweils vorherigen angezeigten Datensatz in beiden Richtungen. Musste zum Beispiel kurz eine Detailinformation (über eine der kleinen, blauen, viereckigen Schaltflächen) nachgesehen werden, kann man so schnell wieder zur Ursprungsansicht zurückgelangen.

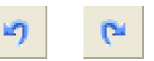

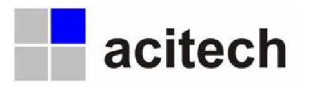

#### 3.4 Funktionen

Die Verbindung zwischen den im Zentrum stehenden Personen und den anderen 6 Elementgruppen (Mitgliedern, Objekten, Schadensfälle, Einhebungen, Vereine und Gemeinden) wird dadurch erreicht, dass man den Personen sogenannte Funktionen (braune Markierung) zuweist.

|                    |              |                      |                          | . ursunen      |            |                 |      |         |            |            |                 |         |
|--------------------|--------------|----------------------|--------------------------|----------------|------------|-----------------|------|---------|------------|------------|-----------------|---------|
| enansicht Detailan | sicht Hilfe  |                      |                          |                |            |                 |      |         |            |            |                 |         |
|                    | -            |                      |                          |                |            |                 |      |         |            |            | i den de        | -       |
| Name               | Ang Ang      | erer Anna            |                          |                |            |                 |      |         |            |            | Selektiert      |         |
| Verein             | Unte         | erstützungsverein in | Brandfällen Nordstadt    | <u> </u>       | Anzahl C   | biekte: 2       |      |         |            |            | Sortierung      |         |
| Gemeinde           | Alice        | sbach                |                          | -              | Anzahl S   | chadensfälle: ( | 6    |         |            |            | Key             |         |
|                    |              |                      |                          |                |            |                 |      |         |            |            |                 |         |
| Desconsedator F    | unktionen In | ala manta   Metaula  | 1                        |                |            |                 |      |         |            |            |                 |         |
| Personendaten      | area ID      | okumence   hiscorie  |                          |                |            |                 | _    |         |            |            |                 | 1       |
| D Art              | Art-Nr.      | Art-Name             |                          | Funktion       |            |                 | Pers | L-Nr. E | Jeginn     | Ende       | Notiz           | -       |
| Chiekt             | T 2510 T     | Holdene Schuppen     | Lindershach 20a          | Recition       |            | ÷               | -    | 1282 0  | 1.01.2009  |            |                 |         |
| Objekt             | - 2509 -     | Wohnhaus   Anders    | bach 20a                 | Besitzer       |            | -               |      | 1282 0  | 1.01.2009  |            |                 |         |
| Objekt             | - 2209 -     | Wohnhaus, Stall, St  | tadl   Huppenberg 154    | Vorbesitzer    |            |                 |      | 1282 0  | 1.01.2009  | 31.12.2009 |                 |         |
| C Objekt           | - 1510 -     | Wagenremise   Dorl   | f8                       | Vorbesitzer    |            |                 |      | 1282 0  | 1.01.2009  | 31.12.2009 |                 |         |
| Verein             | - 2 -        | Unterstützungsvere   | ein in Brandfällen Nords | Schriftführer  |            | -               |      | 1282 1  | 5.08.2009  |            | Bisherigen Schr | nft     |
|                    |              |                      |                          | Vereinskontal  | đ          | Verein          | 1×   |         |            |            |                 |         |
|                    |              |                      |                          | Vorsitzender   |            | Verein          | 20   |         |            |            |                 | -       |
| 4                  |              |                      |                          | Kassier        | -          | Verein          | X    |         | 1          |            |                 | •       |
| 1                  | 1            |                      |                          | Mitglied       |            | Mitgliedschaft  |      |         |            |            |                 |         |
| Erstellen Zuw      | eisen Trenn  | 100                  |                          | Zustellbewolin | nächtigter | Mitgliedschaft  |      |         |            |            |                 |         |
| -                  |              |                      |                          | Besitzer       |            | Objekt          |      |         |            |            |                 |         |
| Bemerkung          |              |                      |                          | Vorberitzer    | wager      | Objekt          |      | Bas     | ine / Enda | 01.01.2000 | 1.1.1           | 1.1     |
|                    |              |                      |                          | Geschädioter   |            | Schadensfall    |      | Doy     | and ringe  | 01.01.2003 |                 | _       |
|                    |              |                      |                          | Einhebekonta   | kt.        | Einhebung       |      | Erst    | telldatum  |            |                 |         |
|                    |              |                      |                          | Gemeindekon    | takt       | Gemeinde        |      | Leta    | te Änderu  | ng am      | 15.03.2010 0    | 0:28:03 |
|                    |              |                      |                          | Obmann         |            | Gemeinde        |      |         | the Xanda  |            | Autoria         | - 1     |
|                    |              |                      |                          |                |            |                 |      | Lec     | ate Anderu | agi von    | AGEORY          |         |
|                    |              |                      |                          |                |            |                 |      |         |            |            |                 |         |

Abb. 3 – Personen Detailansicht – Registerkarte 'Funktionen'

Folgenden Funktionen können zugewiesen werden:

| Per | sonen                   | Zuweisbare Funktionen |
|-----|-------------------------|-----------------------|
| 1.  | Mitglied                | von Mitgliedschaften  |
| 2.  | Zustellbevollmächtigter | von Mitgliedschaften  |
| 3.  | Besitzer                | von Objekten          |
| 4.  | Vorbesitzer             | von Objekten          |
| 5.  | Zahlungspflichtiger     | von Objekten          |
| 6.  | Geschädigter            | von Schadensfällen    |
| 7.  | Einhebekontakt          | von Einhebungen       |
| 8.  | Vereinskontakt          | von Vereinen          |
| 9.  | Vorsitzender            | von Vereinen          |
| 10. | Schriftführer           | von Vereinen          |
| 11. | Kassier                 | von Vereinen          |
| 12. | Gemeindekontakt         | von Gemeinden         |
| 13. | Obmann                  | von Gemeinden         |

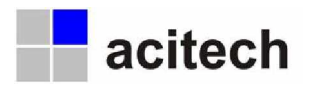

Da es bei der täglichen Arbeit sicherlich nicht immer praktisch ist, die Erfassung der Daten bei den Personen zu beginnen, kann der Weg auch umgekehrt beschritten werden. Es können also auch den Funktionen der einzelnen Elementgruppen, die immer an derselben Position (rote Markierung) angezeigt werden, Personen zugewiesen werden (Standardvorgehensweise).

| tikglieder                       | Objekte                 | Schadensfälle         | Einhebungen          | Personen   | Vereine                                 | Gemeinden                               | 5 6             | Datensatz editier  |
|----------------------------------|-------------------------|-----------------------|----------------------|------------|-----------------------------------------|-----------------------------------------|-----------------|--------------------|
| enansicht Detailan               | sicht Hilfe             | 1                     |                      |            |                                         |                                         | v.              | _                  |
| Person                           | An                      | gerer Anna            |                      | 1282       | Mitglied                                | Angerer Anna                            |                 | Selektiert 🗹       |
| Verein                           | Uni                     | terstützungsverein in | Brandfällen Nordstad | * <u>-</u> | Zustellbevolmächt                       | igter                                   |                 | Sortierung         |
| Gemeinde                         | Alle                    | ersbach               |                      | <u> </u>   |                                         |                                         | -               | Key 4              |
| Vorname / Nach                   | zusatz Fra<br>iname Ann | u <u>·</u><br>Na      | Angerer              |            | Mobiltelefon / Fax                      | 04222-00000                             | 04222-0         | 0001               |
| Objekte Persone                  | ndaten   Dok            | umente   Historie     |                      |            |                                         |                                         |                 |                    |
| Vorname / Nach                   | name Anr                | na                    | Angerer              |            | Mobiltelefon / Fax                      |                                         | 04222-00        | 0001               |
| Straße                           | Am                      | Allersbach 20         |                      |            | Email                                   | anna.angerer@doma                       | in.de           |                    |
| PLZ / Ort / Orts                 | tel 220                 | 22 Allersbach         |                      |            | Internet                                |                                         |                 |                    |
| Geburtstag / He                  | susname                 |                       |                      |            | Ändern                                  | Bank 1 Bank                             | 2 Geb.Ve        | r. 1 Geb.Ver. 2    |
| Notiz                            |                         |                       |                      |            | Gebäudeversicherung<br>VersNummer: 9999 | g: Versicherung für Lager<br>330-223-22 | häuser   Ort: H | lamburg            |
| Erstellen Zuw                    | eisen Tren              | nen                   |                      |            |                                         |                                         |                 |                    |
| Bemerkung<br>Achtung: 2 untersch | iedliche Gebä           | iude-Brandversicheru  | ngen vorhanden!      |            |                                         | Beginn / End                            | e 01.01.2010    |                    |
|                                  |                         |                       |                      |            |                                         | Erstelldatum                            |                 | 06.02.2010 15:37:1 |
|                                  |                         |                       |                      |            |                                         | Letzte Ände                             | rung am         | 14.03.2010 18:28:3 |
|                                  |                         |                       |                      |            |                                         | Letzte Ände                             | rung von        | Admin              |
|                                  |                         |                       |                      |            |                                         |                                         |                 |                    |

Abb. 4 – Mitglieder Detailansicht – Registerkarte 'Personendaten'

Die Zuweisung bzw. das Trennen erfolgen über die unter den Personendaten angezeigten Schaltflächen (braune Markierung). Ist die Person noch nicht in der Datenbank vorhanden, so kann sie über die Schaltfläche [Erstellen] auch neu ins Programm aufgenommen werden.

#### 3.5 Übersichtlichkeit

Da sich die vielen Details, die es zu den einzelnen Elementen geben kann, nicht alle übersichtlich auf einer Maske darstellen lassen, wurden sie auf einzelne Registerblätter verteilt. Dadurch lassen sich nun zwar mehr Informationen verwalten, diese liegen nun aber hintereinander und sind dadurch häufig verdeckt.

Damit man nun die einzelnen Registerkarten nicht extra anzeigen lassen muss, um zu sehen, ob sie überhaupt Informationen enthalten oder nicht, wird bei allen Registerkarten, die mindestens ein gefülltes Feld enthalten, ein farbiger Balken über dem Reiter

angezeigt. Ist kein farbiger Balken vorhanden, befinden sich Personendaten Funktionen Dokumente Historie auf diesem Blatt auch keine Informationen.

#### 3.6 Suchen, Finden und Markieren von Datensätzen

Eine große Herausforderung bei der Verwaltung vieler Daten ist es, das Auffinden eines bestimmten Datensatzes oder das Zusammenstellen einer bestimmten Auswahl von Daten, schnell und einfach zu gewährleisten. Die UVB Software unterstützt all diese Aufgaben auf übersichtliche Weise.

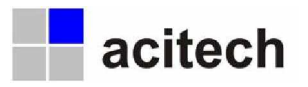

#### 3.6.1 Suche nach einem bestimmten Datensatz

Soll ein bestimmter Datensatz gefunden werden, so besteht die schnellste Möglichkeit darin, sich die Listenansicht der entsprechenden Elementgruppe anzeigen zu lassen und dort in das Feld 'Suche' den entsprechenden Begriff einzugeben. Wird anschließend auf die Schaltfläche [Suchen] geklickt, so startet die globale Suche. Das heißt, es wird in allen für diese Elementgruppe relevanten Feldern (und das sind in der Regel nicht nur die, die in der Liste angezeigt werden) nach diesem Begriff gesucht. Angezeigt werden dann alle Datensätze, die in einem ihrer Felder den Suchbegriff ganz oder teilweise enthalten.

Ist von dem zu suchenden Datensatz der eindeutige Schlüssel bekannt (bei Mitgliedern also zum Beispiel die Mitgliedsnummer), so kann durch Betätigen der Taste 'STRG' und gleichzeitiges Klicken auf die Schaltfläche [Suchen] die Suche so spezifiziert werden, dass lediglich der Datensatz angezeigt wird, dessen Indexfeld vollständig mit dem Suchbegriff übereinstimmt.

#### 3.6.2 Suche nach einer bestimmten Auswahl von Daten

Soll nicht ein spezieller Datensatz gefunden werden, sondern eine Gruppe von Datensätzen, die bestimmten Kriterien entsprechen, so kann dies auch auf die oben beschriebene Art erfolgen. Allerdings lässt sich so nicht festlegen, welche Felder den entsprechenden Suchbegriff enthalten dürfen, da nach dem Begriff immer in allen Feldern gesucht wird. Auch eine Kombination von Suchbegriffen kann so nicht abgebildet werden.

Soll also eine detaillierte Suche nach bestimmten Datensätzen (Filterung der Datensätze) durchgeführt werden, so muss das globale Suchfeld geleert und stattdessen ein Suchbegriff in die Spaltenköpfe der jeweiligen Felder eingetragen werden. Wird nun auf die Schaltfläche [Suchen] geklickt, so erfolgt ein Filtern der Daten gemäß den einzelnen Suchbegriffen in den eingetragenen Feldern. Auf diese Weise lassen sich zum Beispiel alle Mitglieder eines Ortes, eines Postleitzahlengebietes, eines Vorwahlgebietes (siehe rote Markierung) oder auch eines Namens filtern. Auch Kombinationen sind hier möglich.

| itglieder      | Objekte            | Schadensfälle | Einhebungen | Personen    | Vereine (      | emeinder | 19              | C Datensatz editie      |
|----------------|--------------------|---------------|-------------|-------------|----------------|----------|-----------------|-------------------------|
| hansicht Deta  | ailansicht   Hilfe |               |             |             |                |          |                 |                         |
|                |                    |               |             |             |                |          |                 |                         |
| Alle           | Suchen             |               | Suche       |             |                | Ar       | zahl Mitglieder | (Gefiltert): 3 von 2712 |
|                |                    | 43            | 04100       |             |                | - 5,     |                 | Ð                       |
| 5 Ni me        | ula.               | Anrede        | Telefon     | Mobil       | Straße         | PLZ      | Ort             | Bemerkung               |
| Da ner, Dar    | niel               | Herr          | 04100-00000 | N. C. MICH  | Danziger Weg 1 | 22002    | Donnersbruck    |                         |
| Mu termann     | n, Max             | Herr          | 04100-0000  | 0170-000000 | Maistr. 8      | 20222    | Mittelstadt     |                         |
| 🛛 Ro schild, R | obert              | Familie       | 04100-0000  |             | Röntgengasse 2 | 20200    | Reepers         |                         |
|                |                    |               |             | J           |                |          |                 |                         |
|                |                    |               |             | ,           |                |          |                 |                         |

Abb. 5 - Mitglieder Listenansicht - gefiltert

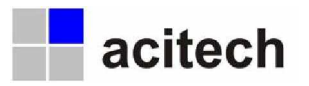

#### 3.6.3 Markieren bestimmter Datensätze

Hat man durch Filtern von Datensätzen eine bestimmte Auswahl erreicht, so kann man diese anschließend bei Bedarf markieren (selektieren) und erhält so eine Selektion. Dieses Selektieren kann einzeln über das Kontrollkästchen am Zeilenanfang erfolgen oder für alle angezeigten Datensätze auf einmal durch Klicken auf die erste der vier Schaltflächen am rechten unteren Bildrand (braune Markierung). Wird dieser Vorgang für andere Suchbegriffe wiederholt, lassen sich die einzelnen Selektionen sowohl aufaddieren, als auch subtrahieren.

#### Die vier Schaltflächen haben folgende Bedeutung:

- Schaltfläche mit grünem Pluszeichen: Alle angezeigten Datensätze selektieren (hier durchgeführt, siehe grüne Markierung)
- Schaltfläche mit rotem Minuszeichen: Alle angezeigten Datensätze nicht selektieren (Selektierung aufheben)
- Schaltfläche mit 2 grünen Pluszeichen: Alle Datensätze (auch die nicht angezeigten) selektieren
- Schaltfläche mit 2 roten Minuszeichen:
   Alle Datensätze (auch die nicht angezeigten) nicht selektieren (Selektierung für alle aufheben)

#### 4 Schnellstart

Hier wird jetzt vorausgesetzt, dass die UVB Software samt Datenbasis (Microsoft Access XP) auf Ihrem Rechner installiert ist und die Datendatei 'uvbdata.mdb' zugewiesen wurde.

#### 4.1 Anlegen des Vereins

Wechseln Sie über die Navigationsleiste zur Elementgruppe 'Verein' und klicken anschließend auf die Schaltfläche [Neuer Datensatz] in der unten am Bildschirm angezeigten Befehlsleiste.

Sie werden bei der Erstellung des Datensatzes vom Programm durch die notwendigen Schritte geführt. Die zwingend einzugebenden Informationen sind mit einem roten Rahmen versehen.

#### 4.2 Anlegen der zugehörigen Gemeinden

Wechseln Sie über die Navigationsleiste zur Elementgruppe 'Gemeinden' und klicken anschließend auf die Schaltfläche [Neuer Datensatz] in der unten am Bildschirm angezeigten Befehlsleiste.

Sie werden bei der Erstellung des Datensatzes vom Programm durch die notwendigen Schritte geführt. Die zwingend einzugebenden Informationen sind mit einem roten Rahmen versehen.

#### 4.3 Definieren der Versicherungsklassen

Öffnen Sie über das Menü 'Daten' die Maske zur Eingabe der Versicherungsklassen. Hier können durch die Eingabe von Daten in die jeweils letzte Zeile beliebig viele Versicherungsklassen definiert werden.

Eine Eigenheit hier ist, dass die Anzahl der Objekte je Versicherungsklasse grundlegenden Einfluss auf die später bezahlten Entschädigungen und zu tätigenden Einhebungen hat. Daher wird in der Regel immer am Ende des Jahres ein für das kommende Jahr geltender Wert berechnet. Die Versicherungsgruppen und Ihre Werte gelten somit nur für einen bestimmten Zeitraum.

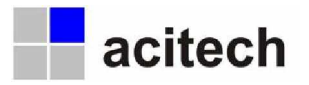

#### 4.4 Anlegen von Mitgliedern

Wechseln Sie über die Navigationsleiste zur Elementgruppe 'Mitglieder' und klicken anschließend auf die Schaltfläche [Neuer Datensatz] in der unten am Bildschirm angezeigten Befehlsleiste. Anschließend öffnet sich die Detailansicht der Mitgliedermaske und ermöglicht dort die Neuerfassung oder, falls bereits vorab geschehen, die Zuweisung einer Person. Ist dieser Schritt erfolgreich vollzogen, so wechselt das Programm automatisch zur Registerkarte 'Objekte' und ermöglicht nun in analoger Vergehensweise das Anlegen oder Zuweisen von Objekten.

Sie werden bei der Erstellung des kompletten Datensatzes vom Programm durch die notwendigen Schritte geführt. Die zwingend einzugebenden Informationen sind mit einem roten Rahmen versehen.

#### 4.5 Anlegen von Objekten

Wurden die Objekte nicht bereits bei der Neuanlage des Mitglieds erfasst, so kann dies auch separat erfolgen. Wechseln Sie dazu über die Navigationsleiste zur Elementgruppe 'Objekte' und klicken anschließend auf die Schaltfläche [Neuer Datensatz] in der unten am Bildschirm angezeigten Befehlsleiste.

Sie werden bei der Erstellung des Datensatzes vom Programm durch die notwendigen Schritte geführt. Die zwingend einzugebenden Informationen sind mit einem roten Rahmen versehen.

#### 4.6 Ausdruck von Mitgliederlisten

Beim Ausdruck der Mitgliederliste kann zwischen mehreren Optionen, die jeweils unterschiedlich detaillierte Listen erzeugen, gewählt werden. Die Listen können bei Bedarf (etwa zur Kontrolle der Vollständigkeit oder Richtigkeit) nach Gemeinden gruppiert und in einzelnen Blöcken (mit Seitenvorschub zwischen den Gemeinden) ausgedruckt werden. Der Ausdruck kann bei Anzeige der Mitglieder-Listenansicht über die Schaltfläche [Drucken] in der unten am Bildschirm angezeigten Befehlsleiste gestartet werden.

| 4itgliederliste                                                           | Adresse und Kontaktdaten                           | Listendruck |
|---------------------------------------------------------------------------|----------------------------------------------------|-------------|
| 1itglieder-Bankenliste                                                    | Adresse und Bankverbindungen                       | Listendruck |
| 1itglieder-Objektliste                                                    | Adresse und Objekte                                | Listendruck |
| litglObjekt+Bankenliste                                                   | Adresse, Objekte und Bankverbindungen              | Listendruck |
| ingr-rei-+obj-+bankeniste                                                 | waressey konkenkuesen, opjekte und benkverundungen | LISCENULUK  |
|                                                                           |                                                    |             |
| <ul> <li>Fortlaufende Listenans</li> </ul>                                | scht                                               |             |
| <ul> <li>Fortlaufende Listenans</li> <li>Gruppiert nach Gemein</li> </ul> | sicht<br>de ohne Settenvorschub                    |             |

Abb. 6 – Druckauswahl der Mitglieder Listenansicht

Die nachfolgende Abbildung zeigt eine sehr

detaillierte Auflistung mit allen Objekten, Adress- und Kontaktdaten, sowie der Bankverbindung mit ev. vom Mitglied abweichenden Kontoinhaber.

| Mitg     | lied    | der Objekt-       | - und Bankenliste m                 | nit Kontakt                    | daten            |                                               |               |          | (Getiter    |
|----------|---------|-------------------|-------------------------------------|--------------------------------|------------------|-----------------------------------------------|---------------|----------|-------------|
| Pos. Mit | gi - Nr | Mitglied          | 8.dresse                            | Telefon / Mobil                | Hausname V-Klass | Objekt                                        | Korto-Inhaber | BLZ      | Kanto       |
| 1        | -48     | Angener, Anna     | Am Allersbach 20, 22022 Allersbach  | 0 4222-00000                   | 30               | Wohnhaus   Andersbach 20a                     |               | 20010000 | 2 200 2 200 |
|          |         |                   |                                     |                                | 120              | Holzlege, Schuppen   Andersbach 20a           |               | 20010000 | 2 2002 200  |
| 2        | 6-63    | Bernstein, Bernd  | Bernsteinstr. 14, 22000 Bindersdorf | 0 4221-0000                    | 40               | Maschinenhalle u. Werkstatt   Kalkotenstr. 10 |               | 20010001 | 20009999    |
|          |         |                   |                                     |                                | -40              | Wohnhaus   Kalkofenstr. 12                    |               | 20010001 | 20009999    |
|          |         |                   |                                     |                                | 40               | Wohnhaus m. Garage   Kalkofenstr. 14          |               | 20010001 | 20009999    |
| 3        | 1229    | Dannier, Daniel   | Danziger Weg 1,22002 Donnersbruck   | 04100-00000                    | 31               | Stallgebäude m. Tenne   Buchberg 104          |               | 2.00E+08 | 99779977    |
|          |         |                   |                                     |                                | 40               | Waschhaur   Buchberg 104                      |               | 2,00E+08 | 99779977    |
|          |         |                   |                                     |                                | 40               | Wohnhaus, Stall, Stad   Buohberg 104          |               | 2,00E+08 | 99779977    |
|          |         |                   |                                     |                                | 100              | Remise, Garagen   Buchberg 104                |               | 2,00E+08 | 9.9779977   |
| 4        | 2710    | Dümer, Doris      | Distely og 12, 22022 Dürrenbadh     | 0171-0000000                   | 40               | Wohnhaus   Distelying 12                      |               | 20010000 | 77777777    |
|          |         |                   |                                     |                                | 80               | Garage   Distelveg 12                         |               | 20010000 | 17777777    |
| 5        | 220     | Hauser, Hand      | Hochatr. 201, 22022 Allersdorf      | 0170-0000000                   | 40               | Wehnhaus    Hochster, 201                     |               | 20010000 | 0           |
| 6        | 2713    | Larrsen, Lara     | Lange Straile 34, 22021 Langenbruck | 04101-00000                    | 10               | Hotel   Lange Straile 34                      | Probut Peter  | 50010517 | 111111111   |
| 7        | 2712    | Mustermann, Max   | Maistr. 9, 20222 Mittel stadt       | 0 4100-0000 / 0170-<br>0 00000 | 20               | Zireitamilienhaus (Maistr. 8                  |               | 50010517 | 8 6888888   |
|          |         |                   |                                     |                                | 40               | Garage   Maistr. 8                            |               | 50010517 | 88888888    |
|          |         |                   |                                     |                                | 70               | Berghütte   Optilnähe                         |               | 50010517 | 86888888    |
|          |         |                   |                                     |                                | 120              | Holzschuppen   Hinter Wohnhaus                |               | 50010517 | 00000000    |
| 8        | 2714    | Rotschild, Robert | Röntgengasse 2, 20200 Reemens       | 0 4100-0000                    | 100              | Garage   Röntpengasse 2                       |               | 20010001 | 331113333   |
|          |         |                   |                                     |                                | 130              | Feldstadi   Flur-Nr. 123456                   |               | 20010001 | 331113333   |

#### Abb. 7 – Mitglieder Listenansicht – Ausdruck detailliert

24.05.2010

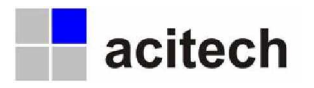

#### 4.7 Ausdruck von Versicherungspolicen

Auch ein Versicherungsschein kann direkt aus der Anwendung heraus gedruckt werden. Je nach hinterlegten Daten können ein Vereinslogo und die Unterschriften des Vorsitzenden und des Schriftführers mit auf dem Dokument ausgedruckt werden. Wurde bei dem Mitglied eine Gebäudebrandversicherung hinterlegt, so wird auch diese mit angezeigt. Der Ausdruck kann bei Anzeige der Mitglieder-Detailansicht über die Schaltfläche [Drucken] in der unten am Bildschirm angezeigten Befehlsleiste gestartet werden.

Mit Hilfe der Dokumentverwaltung kann dem Verein die Satzung direkt zugewiesen werden. Ein Anhängen dieses Dokuments ist somit problemlos möglich.

| Versicherungsso                    | hein Optionen                  |    |
|------------------------------------|--------------------------------|----|
| Ausfertigungsgrund                 |                                |    |
| O Neueintritt                      |                                |    |
| O Anderung des                     | Versicherungsnehmers           |    |
| <ul> <li>Änderung des ;</li> </ul> | / eines versicherten Objektes  |    |
| O Ausfertigung be                  | ei Verlust des Originalscheins |    |
| × 14.03.2010                       | Datum automatisch einfügen     |    |
| × Nordstadt                        | Ort automatisch einfügen       |    |
| Unterschrift Vor                   | stzender einfügen              |    |
| Unterschrift Sch                   | riftführer einfügen            |    |
|                                    |                                |    |
| Abbrechen                          | Deucke                         | en |

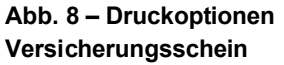

#### 4.8 Ändern von bereits eingegebenen Daten

Alle eingegebenen Daten sind in den Ansichten schreibgeschützt. Das soll ein versehentliches Bearbeiten oder Löschen verhindern. Sollen die Daten tatsächlich editiert werden, muss dazu explizit der Editiermodus eingeschaltet werden. Dies geschieht über ein Klicken auf die Schaltfläche [Datensatz editieren] in der rechten Ecke des konstanten oberen Bereichs (braune Markierung). Durch nochmaliges Betätigen der Schaltfläche wird der Modus wieder verlassen und die Datensätze sind wieder gegen Veränderung gesperrt.

| itglieder Objekte                                                                                                    | e Schadensfälle                                                                                                    | Einhebungen           | Personen         | Vereir                                           |                                                 | Semeinden                                                                          | -7                                | 63                                                                                                    | Datensatz editi |
|----------------------------------------------------------------------------------------------------|----------------------------------------------------------------------------------------------------|-----------------------|------------------|--------------------------------------------------|-------------------------------------------------|------------------------------------------------------------------------------------|-----------------------------------|----------------------------------------------------------------------------------------------------|-----------------|
| nansicht Detailansicht H                                                                                                    | lfe                                                                                                    |                       |                  |                                                  |                                                 |                                                                                    |                                   |                                                                                                    |                 |
|                                                                                                    |                                                                                                    |                       |                  |                                                  |                                                 |                                                                                    |                                   |                                                                                                    |                 |
| itglied / Mitglied-Nr.                                                                                                    | Mustermann Max                                                                                                    |                       | 2712             | Bestzer                                          |                                                 | Mustermar                                                                          | nn Max                            | -                                                                                                    | Selektiert      |
| ersicherungsklasse                                                                                                    | 20   II                                                                                                    |                       |                  | Zaniungsp                                        | schoger                                         |                                                                                    |                                   | -1                                                                                                    | Sortierung      |
| biekt                                                                                                    | Zweifamlienhaus   Maist                                                                                            | r. 8                  |                  |                                                  |                                                 |                                                                                    |                                   |                                                                                                    | Key 5           |
|                                                                                                    |                                                                                                    |                       |                  |                                                  |                                                 |                                                                                    |                                   | and the second second s |                 |
|                                                                                                    | -                                                                                                    |                       | -                |                                                  |                                                 |                                                                                    |                                   |                                                                                                    |                 |
| Objektdaten Personendat                                                                                                    | en   Vorbesitzer   Verlau                                                                                          | f   Dokumente   Histo | orie             | in ise iv.                                       | Klasse (Db                                      | iekt                                                                               |                                   |                                                                                                    | Notiz           |
| Objektdaten Personendat<br>Objektbezeichnung                                                                                                | en   Vorbesitzer   Verlau<br>Zweifamlienhaus                                                                       | f   Dokumente   Histo | orie             | D Nr V-                                          | Xlasse [1]                                      | jekt<br>rahútte   Gofel                                                            | nähe                              |                                                                                                    | Notiz 🔺         |
| Objektdaten Personendat<br>Objektbezeichnung<br>Lagebezeichnung <u>*</u>                                                                    | en Vorbesitzer Verlau<br>Zweifamlienhaus<br>Maistr. 8                                                              | f   Dokumente   Histo | orie             | D Nr V-<br>5484<br>5485                          | 165556 (1)<br>70 Be<br>40 G                     | jekt<br>rghütte   Gipfel<br>arage   Maistr. 8                                      | nähe                              |                                                                                                    | Notiz 🔺         |
| Objektdaten Personendat<br>Objektbezeichnung<br>Lagebezeichnung<br>Versicherungsklasse                                                      | en Vorbeskzer Verlau<br>Zweifamlienhaus<br>Maistr. 8<br>20                                                         | f   Dokumente   Histo | orie  <br>v      | D Nr V-<br>5484<br>5485<br>5486                  | XI035510 11/<br>70 Be<br>40 Gi<br>120 Hi        | jekt<br>rghútte   Gipfel<br>arage   Maistr. 8<br>Azschuppen   Hi                   | nähe<br>Inter Wohnha              | us                                                                                                    | Notiz 🔺         |
| Objektdaten Personendat<br>Objektbezeichnung<br>Lagebezeichnung <u>v</u><br>Versicherungsklasse<br>Bankverbindung                           | en   Vorbesitzer   Verlau<br>Zweifamlienhaus<br>Maistr. 8<br>20<br>Bankverbindung 1                                | f   Dokumente   Histo | orie  <br>v<br>v | D Nr V-<br>5484<br>5485<br>5485<br>5486<br>5483  | 3153555 TH<br>70 Be<br>40 G<br>120 Hi<br>20 Zi  | jokt<br>rghútte   Gpfel<br>rage   Maistr. 8<br>Idzschuppen   Hi<br>veifamilienhaus | nähe<br>Inter Wohnha<br>Maistr. 8 | us                                                                                                    | Notiz           |
| Objektdeten Personendat<br>Objektbezeichnung<br>Lagebezeichnung<br>WersicherungsKasse<br>Bankverbindung<br>Gebäudeversicherung              | en Vorbesitzer Verlau<br>Zweifamlienhaus<br>Maistr. 8<br>20<br>Bankverbindung 1<br>Gebäudeversicherung 1           | f   Dokumente   Histo | orie  <br>       | D. N# V-<br>5484<br>5485<br>5486<br>5486<br>5488 | 3155550 117<br>70 Be<br>40 G<br>120 He<br>20 Zh | jekt<br>rghütte   Gpfel<br>arage   Maistr. 8<br>Jöschuppen   Hi<br>veifamilienhaus | nähe<br>Inter Wohnha<br>Maistr. 8 | us                                                                                                    | Notiz           |
| Objektdaten Personendat<br>Objektbezeichnung<br>Lagebezeichnung<br>Versicherungsklasse<br>Bankverbindung<br>Gebäudeversicherung<br>Straße # | en Vorbeskzer Verlau<br>Zweifamlienhaus<br>Mastr. 8<br>20<br>Bankverbindung 1<br>Gebäudeversicherung 1<br>Mastr. 8 | f   Dolsumente   Hisk | vie<br>v<br>v    | 0 Nr 7-<br>5484<br>5485<br>5485<br>5485<br>5483  | 363532 01/<br>70 8x<br>40 G<br>120 H<br>20 Z    | jekt<br>rghütte   Gpfel<br>rage   Maistr. 8<br>Ibschuppen   Hi<br>veifamilienhaus  | nähe<br>nter Wohnha<br>Maistr. 8  | us                                                                                                    | Notiz •         |

#### Abb. 9 - Objekte Detailansicht - Registerkarte 'Objektdaten' - editierbar mit Anzeige Mussfelder

Alle Felder, die zwingend ausgefüllt werden müssen, sind rot umrandet dargestellt.

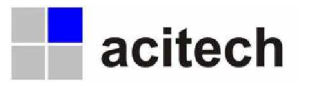

## 5 Die Elementgruppen im Einzelnen

#### 5.1 Mitglieder

Die Mitglieder-Detailansicht ist neben der Objekt-Detailansicht eine der beiden wohl am häufigsten verwendeten Eingabemasken. Über diese Maske können neue Mitgliedschaften erfasst und während desselben Vorgangs gleich Personen (mit der Funktion Mitglied) und Objekte neu erstellt oder, falls bereits in der Datenbank vorhanden, zugewiesen werden.

| litglieder                                                                                                    | Objekte                                                                            | Schadensfälle                                    | Einhebungen                            | Personen                                 | Vereine                       | Gemeinden 57 (                                                                     | Datensatz editiere             |
|----------------------------------------------------------------------------------------------------|------------------------------------------------------------------------------------|--------------------------------------------------|----------------------------------------|------------------------------------------|-------------------------------|------------------------------------------------------------------------------------|--------------------------------|
| enansicht Detail                                                                                                    | ansicht Hilfe                                                                      |                                                  |                                        |                                          |                               |                                                                                    |                                |
| Person<br>Verein<br>Gemeinde                                                                                                    | Mus<br>Untr<br>Aller                                                               | termann Max<br>erstützungsverein in<br>sbach     | Brandfällen Nordsta                    | 2786<br>@                                | Mitglied<br>Russellicand most | Mustermann Max<br>Joter                                                            | Selektiert Sortierung Key 2712 |
| Objekte         Perso           D         Nr         V=X           E405         5465           5465         5466           5463         5463 | nendaten Doku<br>70 - Berghütte<br>40 - Garage<br>20 - Holzschup<br>20 - Zweifamil | mente Historie  <br>ezelchnung<br>spen<br>enhaus | Lageb<br>Gipfelr<br>Maistr.<br>Maistr. | ezeichnung<br>ishe<br>8<br>Wohnhaus<br>8 |                               | Beginn Ende                                                                        | Notiz                          |
| Erstellen 2                                                                                                    | weisen Tren                                                                        | ren _                                            |                                        |                                          |                               |                                                                                    | •                              |
| Semerkung 🔓                                                                                                    |                                                                                    |                                                  |                                        |                                          |                               | Beginn / Ende 01.01.1<br>Erstelldatum<br>Letzte Änderung am<br>Letzte Änderung von | 2010                           |

#### Abb. 10 - Mitglieder Detailansicht - Registerkarte 'Objekte'

Soll oder kann die Korrespondenz mit dem Mitglied, zum Beispiel wegen eines Wohnsitzes im Ausland, nicht direkt abgewickelt werden, so besteht die Möglichkeit, einen Zustellbevollmächtigen anzugeben. Dazu muss im Bereich der Funktionen (rote Markierung) die entsprechende Zeile ausgewählt und dann die Schaltfläche [Erstellen] angeklickt werden.

Alle durchgeführten Aktionen (Zuweisen und Trennen von Funktionen) werden in einer Historientabelle gespeichert. Das erhöht die Transparenz und erlaubt auch später noch ein Nachvollziehen von durchgeführten Änderungen.

| 1 | ir 👘  | Beschreibung                                                                                                    | Bediener        | Datum               | I.s |
|---|-------|----------------------------------------------------------------------------------------------------|-----------------|---------------------|-----|
| 1 | 1256  | Zuweisung von Person <mustermann 2786="" max=""> als Besitzer von Objekt <holzschuppen 5486=""></holzschuppen></mustermann> | Franz Schwaiger | 14.03.2010 09:18:26 |     |
| 1 | 1255  | Zuweisung von Person Mustermann Max / 2786> als Besitzer von Objekt Garage / 5485>                                          | Franz Schwaiger | 14.03.2010 09:18:10 |     |
| 1 | 1254  | Zuweisung von Person Mustermann Max / 2786> als Besitzer von Objekt Berghütte / 5484>                                       | Franz Schwaiger | 14.03.2010 09:17:58 |     |
| 1 | 1253  | Zuweisung von Person «Mustermann Max / 2786» als Besitzer von Objekt «Zweifamlienhaus / 5483»                               | Franz Schwaiger | 14.03.2010 09:17:47 |     |
| 1 | 1252  | Zuweisung von Person <mustermann 2786="" max=""> als Mitglied von Mitgliedschaft <neu 2712=""></neu></mustermann>           | Franz Schwaiger | 14.03.2010 09:17:30 |     |
|   | Wert) |                                                                                                    |                 |                     |     |
|   |       |                                                                                                    |                 |                     |     |
|   |       |                                                                                                    |                 |                     | 1   |
|   |       |                                                                                                    |                 |                     | -   |

Abb. 11 – Mitglieder Detailansicht – Registerkarte 'Historie'

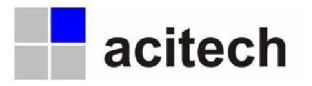

#### 5.2 Objekte

Die Details zu den versicherten Gebäuden können in der Objekt-Detailansicht übersichtlich angezeigt und bearbeitet werden. Dabei werden auf der rechten Seite (rote Markierung) alle dem Mitglied zugewiesenen Objekte in einer Liste angezeigt. Durch einen Klick auf die blaue Schaltfläche am Zeilenanfang wird die Anzeige aktualisiert und das ausgewählte Objekt ist mit allen Details in der Maske zu sehen.

| itglieder                                            | Objekte                                                       | Schadensfälle                                                      | Einhebungen | Personen | Vereine       |        | Gemeinden                   | -7                                 | 6              | Datensatz editie                     | ere |
|------------------------------------------------------|---------------------------------------------------------------|--------------------------------------------------------------------|-------------|----------|---------------|--------|-----------------------------|------------------------------------|----------------|--------------------------------------|-----|
| nansicht Detail                                      | ansicht Hilfe                                                 | 1                                                                  |             |          |               |        |                             |                                    |                |                                      |     |
| Atglied / Mitglied                                   | -Nr. 🔳 Mu                                                     | stermann Max                                                       |             | 2712     | Beskzer       |        | Musterna                    | ann Max                            |                | Selektiert                           | 5   |
| /ersicherungsklas                                    | se 20                                                         | 111                                                                |             |          | Zahlungspflic | ntiger |                             |                                    | -              | Sortierung                           |     |
| Xbjekt                                               | Zwe                                                           | eifamilienhaus   Maist                                             | r. 8        |          |               |        |                             |                                    | •              | Key E                                | 485 |
| Bankverbind<br>Gebäudever<br>Straße<br>PLZ / Ort / O | ung <u>Bar</u><br>sicherung Get<br><u>H</u> Mar<br>vtstel 200 | kverbindung 1<br>bäudeversicherung 1<br>istr. 8<br>222 Mittelstadt |             | -        | <b>5</b> 483  | 20 2   | weifamilienhaus             | Maistr. 8                          |                |                                      |     |
| lemerkung                                            |                                                               |                                                                    |             |          |               |        | Beginn<br>Erstell<br>Letzte | n / Ende 1-<br>datum<br>Anderung a | 9.03.2010<br>m | 14.03.2010 09:17<br>14.03.2010 19:53 | :35 |
| stensatz: 14                                         | 4 535                                                         |                                                                    | 5361        |          |               |        | Letzte                      | Anderung v                         | on             | Admin                                | •   |

Abb. 12 – Objekte Detailansicht – Registerkarte 'Objektdaten' – Verweis auf weitere Objekte

Alternativ oder zusätzlich zur Adresse kann auch eine Lagebezeichnung eingetragen werden. Neben der genauen Ortsbeschreibung sind vor allem die Zuweisung eines Besitzers und einer Versicherungsklasse entscheidende Merkmale. Letztere ist sowohl für die Höhe der maximalen Entschädigung im Falle eines Brandes, als auch für die zu leistenden Beiträge maßgeblich. Neben dem Besitzer kann einem Objekt auch ein Zahlungspflichtiger zugewiesen werden. Dieser Eintrag ist nur dann notwendig, wenn der Besitzer nicht selber für die Beiträge aufkommt.

Da eventuell die Notwendigkeit besteht, dass ein Mitglied, das mehrere Objekte versichert hat, die Beträge von unterschiedlichen Konten (zum Beispiel privat und geschäftlich) begleichen muss, kann jedem Objekt die entsprechende Bankverbindung zugewiesen werden.

Ähnliches gilt auch für die Gebäude-Brandversicherung. Auch hier kann es zum Beispiel bei einem Wechsel der Gebäudeversicherung notwendig sein, bestimmte Objekte einer anderen Gesellschaft zuzuweisen.

Soll eine Liste der Besitzverhältnisse eines Objektes übersichtlich und chronologisch angezeigt werden, so kann dies durch einen Wechsel zur Registerkarte 'Vorbesitzer' geschehen.

| D Verein               | Gemeinde      | Person           | Funktion    | Beginn     | Ende       | PersNr. | Genau Notiz |  |
|------------------------|---------------|------------------|-------------|------------|------------|---------|-------------|--|
| 📕 Unterstützungsverein | i Allersbach  | Angelika Angerer | Vorbesitzer | 04.01.1975 | 31.12.2005 | 2793    | *           |  |
| Unterstützungsverein   | i Bindersdorf | Danner Daniel    | Vorbesitzer | 01.01.2006 | 15.05.2008 | 1095    | -           |  |
| Unterstützungsverein   | i Bindersdorf | Rotschild Robert | Vorbesitzer | 16.05.2008 | 31.12.2009 | 2789    | -           |  |
|                        |               |                  |             |            |            |         |             |  |

Abb. 13 – Objekte Detailansicht – Registerkarte 'Vorbesitzer'

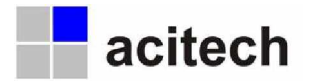

Alle Änderungen des Datensatzes werden zur besseren Nachvollziehbarkeit der Vorgänge in einer Historientabelle (letzte Registerkarte) gespeichert. Diese Einträge dienen nur der Information und werden nicht zu Berechnungen herangezogen. Alle für die Berechnungen von Entschädigungen und Beiträgen relevanten Änderungen werden in einer eigenen Tabelle (Registerkarte 'Verlauf') gespeichert.

Die Kenntnis über Änderungen der Versicherungsklasse und der Besitzer bzw. Zahlungspflichtigen ist deswegen besonders wichtig, damit bei Einhebungen, die in einem zeitlichen Abstand zu erfolgten Schadensfällen durchgeführt werden, auch tatsächlich **die** Zuordnung von Gebäuden zu Mitgliedern berücksichtigt wird, die auch zum Schadenstag vorgelegen hat.

| nansicht Detailansicht | Hife                    |    |                                  |                                |   |            |
|------------------------|-------------------------|----|----------------------------------|--------------------------------|---|------------|
| Atglied / Mtglied-Nr.  | Larrsen Lara            | 27 | 13 Zaskzer<br>Zahlungspflichöger | Larrsen Lara<br>r Probst Peter | - | Selektiert |
| )bjekt                 | Hotel   Lange Straße 34 |    |                                  |                                | - | Key 5487   |

Abb. 14 - Objekte Detailansicht - Registerkarte 'Verlauf'

#### 5.3 Schadensfälle

Kommt es zu einem Schaden, so kann dieser mit allen Details aufgenommen werden. Das reicht von genauen Angaben von Zeit, Ort und Ursache bis hin zu eingescannten Zeitungsberichten oder zugeordneten Dokumenten eines nachfolgenden Schriftwechsels.

| litglieder                                           | Objekte                      | Schadensfälle                                                         | Einhebungen                  | Personen               | Vereine                                                           | Gemeinden                                            | 9 6                             | Datensatz editier                              |
|------------------------------------------------------|------------------------------|-----------------------------------------------------------------------|------------------------------|------------------------|-------------------------------------------------------------------|------------------------------------------------------|---------------------------------|------------------------------------------------|
| nansicht Detail                                      | ansicht Hif                  | •                                                                     |                              |                        |                                                                   |                                                      |                                 |                                                |
| Atglied / Mitglied                                   | ·· •                         | Larrsen Lara                                                          |                              | 2713                   | Geschädigter                                                      | Larrsen Lara                                         |                                 | Selektert                                      |
| ichaden / Y- Klas                                    |                              | Hausbrand                                                             | 10   I                       |                        |                                                                   |                                                      |                                 | Sotterung                                      |
| IN THE REAL                                          |                              | Hotel   Lange Straße 34                                               |                              | 5487                   |                                                                   |                                                      |                                 | Key 1                                          |
| Lagebezeich<br>Objekt<br>Viklasse / B<br>Einhebedatu | nung )<br>soloweb<br>m _     | hinterer Gebäudetrakt<br>Hotel   Lange Straße 34<br>10<br>14.03.2010] | Bankverbi<br>Beitrag         | <br>ndung 1<br>12,50 € | Max. Zahlung<br>Real zu bezahlen<br>3 Zahlungen<br>Offene Zahlung | 2.786,18 €<br>2.786,18 €<br>1.000,00 €<br>1.786,18 € |                                 |                                                |
| Semerkung<br>Is war auch das I<br>Großer Zeitungsb   | Fernsehteam<br>ericht am Fol | der regionalen Nachricht<br>getag. (siehe zugeordnei                  | en vor Ort.<br>te Dokumente) |                        |                                                                   | Beginn / Er<br>Erstelldøtu<br>Letzte Änd             | ide [01.03.20)<br>m<br>erung am | 10<br>14.03.2010 09:45:0<br>15.03.2010 03:50:1 |
|                                                      |                              |                                                                       |                              |                        |                                                                   | Letzte Änd                                           | erung von                       | Admin                                          |
| damenter III                                         |                              |                                                                       | 1                            |                        |                                                                   |                                                      |                                 |                                                |

#### Abb. 15 – Schadensfälle Detailansicht – Registerkarte 'Schadensdaten'

Sobald das geschädigte Objekt mit seiner Versicherungsklasse zugewiesen wurde, berechnet das Programm automatisch die maximale Entschädigungshöhe und trägt diese in das Feld 'Max. Zahlung'

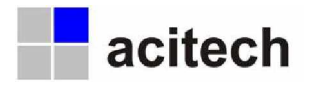

(Mitte blaue Markierung) ein. Die Berechung erfolgt unter Berücksichtigung der festgelegten Werte in der Grundtabelle der Versicherungsklassen und der Anzahl der versicherten Objekte aller Mitglieder je Versicherungsklasse.

Da es in der Regel üblich oder sogar vorgeschrieben ist, dass ein Mitglied durch den Schadensfall keine Bereicherung erfahren darf, muss auch eine Berechnung der geleisteten und erhaltenen Zahlungen (zum Beispiel von einer Gebäude-Brandversicherung) erfolgen. Diese können auf der Registerkarte 'Zahlungen / Erstattungen' detailliert erfasst und auf der Hauptseite 'Schadensdaten' (blaue Markierung) angezeigt werden.

| nansicht Detalansicht Hilfe                                                                                                    | plieder C                                                                                                    | bjekte    | Schadensfälle        | Einhebungen | Personen | Vereine        | Gemeinden    | 27 Cº Date | ensatz editier |
|----------------------------------------------------------------------------------------------------|----------------------------------------------------------------------------------------------------|-----------|----------------------|-------------|----------|----------------|--------------|------------|----------------|
| Schadensdaten / Personendaten Zahlungen / Erstattungen Dokumente Historie                                                                                                    | nsicht Detailansi                                                                                               | cht Hilfe | 1                    |             |          |                |              |            |                |
| chadem / V-Tissee Hausbrand 10   I Softenorg<br>Net Note   Lange Straße 34 S407<br>Schadensdaten Personendaten Zahlungen / Erstattungen Dokumente Historie<br>Zahlungen von Versicherungen an Geschädigten Erstattungen von Versicherungen an Geschädigten Nr Datum Bezeichnung Betrag Notiz                                                                                                    | gled / Mitgled-Ne                                                                                               | 🗆 Larr    | sen Lara             |             | 2713     | E Geschädigter | Larrsen Lara |            | eithert 🔲      |
| Bielet         Hotel   Lange Straße 34         5487         More           Schadensdaten         Personendaten         Zahlungen / Erstattungen         Dokumente         Historie           Zahlungen von Verein an Geschlädigten         Erstattungen von Versicherungen an Geschlädigten         Erstattungen von Versicherungen an Geschlädigten           Ver         Datum         Bezreichnung         Betrag         Notiz         Nit         Datum Erstattungenzet         Betrag         Notiz                                                                                                    | aden / V- Klasse                                                                                                | Hau       | isbrand              | 10   1      |          |                |              | 59         | rbenung        |
| Schadensdaten Personendaten Zahlungen / Erstattungen Dokumente Historie Zahlungen von Versicherungen an Geschädigten Erstattungen von Versicherungen an Geschädigten Nr. Datum Erstattungen von Versicherungen an Geschädigten Nr. Datum Erstattungen von Versicherungen von Versicherungen | eit.                                                                                                    | Hob       | el   Lange Straße 34 | (           | 5487     |                |              | Ke         | 9 I            |
| 2012     TH.03.2010     Sofordnine J. Adsonagizationing     1.000,00 €     per schere       Wert)                                                                                                    | the second second second second second second second second second second second second second second second se |           |                      | 1           |          |                |              |            |                |

Abb. 16 – Schadensfälle Detailansicht – Registerkarte 'Zahlungen/Erstattungen'

#### 5.4 Einhebungen

Als Einhebung bezeichnet man die satzungsgemäße Berechnung und Einforderung der Mitgliedsbeiträge. Diese Mitgliedsbeiträge sind allerdings keine exakt festgelegten Beträge, die jährlich erhoben werden, sondern sie werden in der Regel nur dann eingefordert, wenn auch ein Schadensfall vorliegt. Die Höhe der Beiträge ist abhängig von der Versicherungsklasse der einzelnen Objekte des Versicherten und der Versicherungsklassen der geschädigten Objekte. Um die Beiträge berechnen zu können müssen einer Einhebung die entsprechenden Schadensfälle somit zuerst einmal zugewiesen werden. Diese Zuweisung erfolgt über den Eintrag des gleichen Einhebedatums, sowohl bei den Schadensfällen, als auch bei der Einhebung. (Siehe jeweils die braune Markierung)

| icqueder Ot                                                       | ijekte S                                                          | chadensfälle                                | Einhebungen                                                                          | Personen                           | Vereine                                                                                                    | Gemeinden                                                     | 5 (2      | Datensatz editier                  |
|-------------------------------------------------------------------|-------------------------------------------------------------------|---------------------------------------------|--------------------------------------------------------------------------------------|------------------------------------|----------------------------------------------------------------------------------------------------|---------------------------------------------------------------|-----------|------------------------------------|
| nansicht Detailansid                                              | k Hilfe                                                           |                                             |                                                                                      |                                    |                                                                                                    |                                                               |           |                                    |
| änhebe Datum                                                      | 14.03.2                                                           | 2010                                        | Einhebesumme                                                                         | 76,50 €                            | Einhebekontakt                                                                                                 | Wichtig Walte                                                 | -         | Selektiert                         |
| 3ar / Lastschrift / % / 2                                         | 5,0                                                               | 0 € 71                                      | ,50 € 8,00%                                                                          | 70,38 4                            |                                                                                                    |                                                               |           | Sortierung                         |
| anaiche na                                                        | Sec. 1                                                            |                                             |                                                                                      |                                    | the second second second second second second second second second second second second second second second s |                                                               |           |                                    |
| Einhebedaten Perso                                                | nendaten   Ub                                                     | erweisungsdate                              | n   Banken-DTA   Ei<br>Einhebesumme                                                  | nstellungen Dol<br>76,50 (t        | Anzahl Schadensfälle<br>kumente Historie                                                                       | ung 3,00% E                                                   | *         | Key 1                              |
| Einhebedaten Perso                                                | nendaten   Ub                                                     | erweisungsdate                              | n Banken-DTA Ei<br>Einhebesumme                                                      | nstellungen   Dol<br>76,50 4       | Anzahl Schadensfäle<br>kumente   Historie  <br>Aufwandsentschäde<br>Zusätzbezeichnung                          | 1   V-Klassen: 10<br>ung 8,00% E                              | *         | Key                                |
| Einhebedaten Perso<br>Einhebe Datum                               | nendaten   Ob<br>  14.03.2<br>  Schoolensent                      | rerweisungsdate<br>2010 Mä                  | n   Banken-OTA   Ei<br>Einhebesumme  <br>rz 2010                                     | nstellungen   Dol                  | Anzahl Schadensfäle<br>kumente   Historie  <br>Aufwandsentschädig<br>Zusätzbezeichnung<br>  Betrag   Gr        | ung 8,00% Eliede                                              | × 🗆       | Key                                |
| Einhebedaten Perso<br>Einhebe Datum<br>Di Datum S<br>01.03.2010 H | chedensert<br>ausbrand                                            | erweisungsdate<br>2010Ma<br>V-Klasse<br>10  | n   Banken-DTA   Ei<br>Einhebesumme<br>rz 2010<br>  Objickt<br>  Hotel   Lange Straf | nstellungen Do<br>76,50 4<br>3e 34 | Anzahl Schadensfälle<br>Aufwandsentschäde<br>Zusätzbezeichnung<br>Betmag Ge<br>12,50 €                         | 1   V-Klassen: 10<br>ung 8,00% E<br>schödigter<br>arrsen Lara | x D       | Key<br>emerkung<br>war auch das Fr |
| Einhebedaten Persc<br>Einhebe Datum<br>Doctum S<br>0 1.03.2010 H  | nendaten   Ut<br> 14.03.2<br> Schoole<br> Chedensent<br> ausbrand | erweisungsdate<br>1010 Ma<br>V-Klasse<br>10 | n   Bankan-DTA   Ei<br>Einhebesumme<br>rz 2010<br>  Objekt<br>  Hotel   Lange Straf  | nstellungen Doi<br>76,50 @         | Anzahl Schadensfälle<br>Aufwandsentschädle<br>Zusätzbezeichnung<br>Betrag Ge<br>12,50 e                        | 1   V-Klassen: 10<br>ung 8,00% E<br>schödigter<br>arrsen Lara | x 🗆<br>Es | Key<br>emerkung<br>war auch das Fr |

Abb. 17 – Einhebungen Detailansicht – Registerkarte 'Einhebedaten'

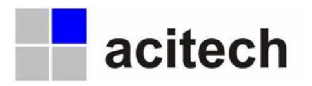

Es gilt hier die Regel, dass jedes Mitglied, mit Ausnahme des Geschädigten, pro eigenes (versichertes) Objekt, für jedes geschädigte Objekt einen Beitrag zu zahlen hat. Für die Höhe dieses Betrages wird der jeweils niedrigere Wert der Versicherungsklassen der beiden verglichenen Objekte herangezogen. Damit möglichst große Transparenz gewährleistet ist und das Zustandekommen der Beiträge auch für die Mitglieder jederzeit nachvollziehbar ist, werden alle so berechneten Einzelbeträge in einer Liste gespeichert, die sich durch Klicken auf die Schaltfläche [Positionen] anzeigen und nachfolgend auch ausdrucken lässt.

| Alle         Suchen         Einhebungen         Suche         Anzahl Einhebeposte           5         Besitzer / Zahlungspflichtiger         Betrag         V-Klasse         D Objekt         Betrag         Schaden         V-           5         Besitzer / Zahlungspflichtiger         Betrag         V-Klasse         D Objekt         Betrag         Schaden         V-           6         Angerer Anna         1,00 €         120 - Moldelige, Schuppen   Andersbach 20a         1,00 €         Haustrad   Larsen Lara           0         Durner Doris         3,00 €         80 - M         Wohnhaus   Indersbach 20a         7,50 €         Haustrad   Larsen Lara           0         Durner Doris         5,00 €         40 - M         Wohnhaus   Ditelweg 12         5,00 €         Haustrad   Larsen Lara           1         Hauser Hans         5,00 €         40 - M         Wohnhaus   Hochstr. 201         5,00 €         Haustrad   Larsen Lara           1         Mustermann Max         3,50 €         70 - M         Berghötel § Gyfehahe         3,50 €         Haustrad   Lara                                                                                                    | onen: 10 von 1<br>Klasse Betrag<br>10 1 12,500      |                |
|----------------------------------------------------------------------------------------------------|-----------------------------------------------------|----------------|
| Alle         Suchen         Einhebungen         Suche         Anzahl Einhebepositi           5         Besitzer / Zahlungspflichtiger         Betrag         V-Klasse         D Objekt         Betrag         Schäden         V-L           6         Angerer Arna         1,00 €         120 - Höldege, Schuppen   Andersbach 20a         1,00 €         Haustrand   Larsen Lara           6         Angerer Arna         7,50 €         30 - €         Wohnhaus   Andersbach 20a         7,50 €         Haustrand   Larsen Lara           0 Damer Doris         3,00 €         80 - €         Garage   Distelweg 12         3,00 €         Haustrand   Larsen Lara           0 Damer Doris         5,00 €         40 - €         Wohnhaus   Distelweg 12         5,00 €         Haustrand   Larsen Lara           1 Hauser Hans         5,00 €         40 - €         Wohnhaus   Nother. 201         5,00 €         Haustrand   Larsen Lara           1 Hauser Hans         5,00 €         40 - €         Wohnhaus   Nother. 201         5,00 €         Haustrand   Larsen Lara                                                                                                    | onen: 18 von 1<br>×<br>Klasse Betrag<br>10 × 12,504 |                |
| Image: State         Image: State         Image: State         State         V-Klasse         D Objekt         Betrag         Schaden         V-Klasse           Angerer Anna         1,00 €         120 •         Holdege, Schuppen   Andersbach 20a         1,00 €         Haustrand   Larsen Lara           Angerer Anna         7,50 €         30 •         Wohnhaus   Andersbach 20a         7,50 €         Haustrand   Larsen Lara           Diamer Doris         3,00 €         80 •         Garage   Distelweg 12         3,00 €         Haustrand   Larsen Lara           Diamer Doris         5,00 €         40 •         Wohnhaus   Notstr. 201         5,00 €         Haustrand   Larsen Lara           Hauser Hans         5,00 €         40 •         Wohnhaus   Hotstr. 201         5,00 €         Haustrand   Larsen Lara           Mastermann Max         3,50 €         70 •         Berghützt   Gipfehahe         3,50 €         Haustrand   Larsen Lara                                                                                                    | ▼<br>Klasse Betrag<br>10_12,500                     |                |
| S         Besitzer / Zohlungspflichtiger         Betrag         V-Klasse         D         Objekt         Betrag         Schaden         Y-           Angerer Anna         1,00 €         120 -         Holdsys, Schuppen   Andersbach 20a         1,00 €         Husternol         Larsen Larsen         Y-           Angerer Anna         7,50 €         30 -         Holdsys, Schuppen   Andersbach 20a         7,50 €         Husternol         Larsen Larsen         Dimer Doris         3,00 €         80 -         Garage   Distelweg 12         3,00 €         Husternol         Larsen Larsen         Dimer Doris         5,00 €         40 -         Wohnhaus   Distelweg 12         5,00 €         Husternol         Larsen Larsen         Husternol         Larsen Larsen         Husternol         Husternol         Larsen Larsen         Husternol         Husternol | Klasse Betrag<br>10 • 12,50 •                       | 16             |
| Angerer Anna         1,00 €         120 ±         Holdege, Schuppen   Andersbach 20a         1,00 €         Husdenand   Larsen Lara           Angerer Anna         7,50 €         30 ±         Wohrhaus   Andersbach 20a         7,50 €         Husdenand   Larsen Lara           Dicimer Doris         3,00 €         80 ±         Garage   Distelweg 12         3,00 €         Husdenand   Larsen Lara           Dicimer Doris         5,00 €         40 ±         Wohrhaus   Distelweg 12         5,00 €         Husdenand   Larsen Lara           Hauser Hans         5,00 €         40 ±         Wohrhaus   Horistr. 201         5,00 €         Hausterand   Larsen Lara           Musdermann Max         3,50 €         70 ±         Berghütte   Gpfehahe         3,50 €         Hausterand   Larsen Lara                                                                                                    | 10 12,504                                           | - 10 Million - |
| □ Angerer Anne         7,50 €         30 - ■         Worknhaus   Andersbach 20a         7,50 €         Haudstrand   Larrsen Lara           □ Dürner Doris         3,00 €         80 - ■         © Grage [ Distelveg 12         3,00 €         Haudstrand   Larrsen Lara           □ Dürner Doris         5,00 €         40 - ■         Worknhaus   Distelveg 12         5,00 €         Hausstrand   Larrsen Lara           □ Hauser Hans         5,00 €         40 - ■         Worknhaus   Northrus   Hochstr. 201         5,00 €         Hausstrand   Larrsen Lara           □ Hauser Hans         3,50 €         70 - ■         Worknhaus   Modern 2.01         S,00 €         Hausstrand   Larrsen Lara                                                                                                    |                                                     | All            |
| □ Dürner Doris         3,00 €         80 - ■ Garage   Disteliveg 12         3,00 €         Haustrand   Larrsen Lara           □ Dürner Doris         5,00 €         40 - ■ Wohnhaus   Disteliveg 12         5,00 €         Haustrand   Larrsen Lara           ■ Hauser Hans         5,00 €         40 - ■ Wohnhaus   Nicohstr. 201         5,00 €         Haustrand   Larrsen Lara           ■ Mustermann Max         3,50 €         70 - ■ Berghütte   Gipfeinähe         3,50 €         Haustrand   Larrsen Lara                                                                                                    | 10 12,504                                           | All            |
| Diamer Davis         5,00 €         40 - ■         Wohnhaus   biskelweg 12         5,00 €         Housternal   Larsen Lara           Hauser Hans         5,00 €         40 - ■         Wohnhaus   Hochstr. 201         5,00 €         Hausternal   Larsen Lara           Mustermann Max         3,50 €         70 - ■         Berghötte   goffenbhe         3,50 €         Hausternan   Larsen Lara                                                                                                    | 10 12,504                                           | All            |
| ☐ Hauser Hans         5,00 €         40         ■ Wohnhaus   Hochstr. 201         5,00 €         Hausbrand   Larrsen Lara           ☐ Mustermann Max         3,50 €         70         ■ Berghütte   Gipfeinähe         3,50 €         Hausbrand   Larrsen Lara                                                                                                    | 10 12,504                                           | All            |
| Mustermann Max 3,50 € 70 <u> </u>                                                                                                    | 10 12,500                                           | All            |
|                                                                                                    | 10 12,504                                           | Al             |
| Mustermann Max 5,00 € 40 • Garage   Maistr. 8 5,00 € Hausbrand Larrsen Lara                                                                                                    | 10 12,500                                           | All            |
| Mustermann Max     1,00 € 120 - Holzschuppen   Hinter Wohnhaus     1,00 € Hausbrand   Larrsen Lara                                                                                                    | 10 + 12,504                                         | Al             |
| Mustermann Max     10,00 € 20 2 2 2 2 2 2 2 2 2 2 2 2 2 2 2 2                                                                                                    | 10 12,500                                           | A              |
| Bernstein Bernd S,00 € 40 - Maschinenhale u. Werkstatt   Kalkofenstr. S,00 € Hausbrand   Larrsen Lara                                                                                                    | 10 12,50 €                                          | Br             |
| Bernstein Bernd S,00 € 40 ≤ 40 ≤ 40 ≤ 40 ≤ 5,00 € Hausbrand Larsen Lara                                                                                                    | 10 12,50 €                                          | Br             |
| Bernstein Bernd 5,00 € 40 - Wohnhaus m. Garage Kalkofenstr. 14 5,00 € Hausbrand Larrsen Lara                                                                                                    | 10 12,500                                           | Br             |
| Danner Daniel 2,00 € 100 • Remice, Garagen   Buchberg 104 2,00 € Hausbrand   Larrsen Lara                                                                                                    | 10 • 12,50 €                                        | Br             |
| Danner Daniel 6,00 € 31 - Stalgebäude m. Tenne   Buchberg 104 6,00 € Haustrand   Larsen Lara                                                                                                    | 10 12,50                                            | Br             |
| Danner Daniel 5,00 € 40                                                                                                    | 10 12,500                                           | BI             |
| Danner Daniel 5,00 € 40 • Wohnhaus, Stall, Stadl   Buchberg 104 5,00 € Hausbrand   Larsen Lara                                                                                                    | 10 12,50                                            | Bir            |
| Rodschid Robert 0,50 € 130 Pridstad Pur-W. 123456 0,50 € Hausbrand Larrsen Lara                                                                                                    | 10 12,504                                           | Bit            |
| Rotschild Robert 2,00 € 100 Carage   Rontgengasse 2 2,00 € Haustrand Larrsen Lare                                                                                                    | 10 12,500                                           | Bit            |

Abb. 18 - Einhebungen Detailansicht - Registerkarte 'Einhebedaten'

Da es bei größeren Vereinen sinnvoll sein kann, die für eine Einhebung notwendigen Arbeiten auf die unterschiedlichen Gemeinden (und die dortigen Obmänner) zu verteilen, lässt sich der Ausdruck der Liste nach Gemeinden gruppieren und in separaten Blöcken ausdrucken. Mitglieder ohne Einzugsermächtigung werden dabei als sogenannte Barzahler separat ausgewiesen, ebenso wie die vorab (siehe rote Markierung, Abb. 17) festgelegte Aufwandsentschädigung.

| Scheden Nr. (Deb | um Geschädigbr                            | Schudennart  | VHC.   | Clopict                | (hitrog |
|------------------|-------------------------------------------|--------------|--------|------------------------|---------|
| 14 01.032        | 010 Laisen Laia                           | Ra usbitan d | 10     | Hotel  Lange Ottale 34 | 12,50   |
| million Bull     | ari berahler                              |              | Mail 1 | co jak t               | CHICA S |
| 220 Hatte        | r Hans - Hockell, 201 - 22022 Alle todoff |              | 40 1   | Rota Bass (Hocks9, 201 | 5,00    |
|                  |                                           |              |        | Samme Förbällaber      | 5.09    |
|                  |                                           |              |        | tumme Bartabler        | 6.84    |

Abb. 19 - Einhebungen Detailansicht – Positionen – Ausdruck Einhebeliste

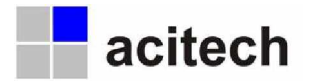

Da heutzutage glücklicherweise der überwiegende Anteil der Beiträge per Bankeinzug eingezogen werden dürfte, gilt es nun die entsprechenden Daten, die dann an die Bank übergeben werden, mit Hilfe des Programms vorzubereiten. Für den Austausch bzw. die Übergabe der Daten steht ein genormtes Verfahren (DTA = Datenträgeraustausch) zur Verfügung, das heute von jeder Bank anerkannt wird.

Hierzu müssen nun zuerst die Überweisungsdaten auf der gleichnamigen Registerkarte eingetragen werden. Die verwendete Bankverbindung stammt dabei vom jeweils explizit zuzuweisenden Einhebekontakt, der Verwendungszweck wird entsprechend per Hand eingetragen.

| itglieder Objekte                                                                                                    | Schaden                                                      | sfälle Einhet                                                | bungen F                                                                                                    | Personen     | Vereine                                                                  | Gemeinden                 | 5 (2)          | Datensatz editiere                                                                                                    |
|----------------------------------------------------------------------------------------------------|--------------------------------------------------------------|--------------------------------------------------------------|----------------------------------------------------------------------------------------------------|--------------|--------------------------------------------------------------------------|---------------------------|----------------|----------------------------------------------------------------------------------------------------|
| nansicht Detailansicht H                                                                                                    | lfe                                                          |                                                              |                                                                                                    |              |                                                                          |                           |                |                                                                                                    |
| Einhebe Datum                                                                                                    | 14.03.2010                                                   | Einhebesi                                                    | umme                                                                                                    | 76,50€       | Einhebekontakt                                                           | Wichtig Walter            |                | Selektiert                                                                                                    |
| 3ar / Lastschrift / % / Σ                                                                                                    | 5,00€                                                        | 71,50€ /                                                     | 8,00%                                                                                                    | 70,38€       | 102 11                                                                   |                           |                | Sortierung                                                                                                    |
| and the second second se | distant second state                                         |                                                              | and the second second second second second second second second second second second second second second second |              |                                                                          |                           |                | and the second second se |
| Einhebedaten Personenda                                                                                                    | iten Überweisu                                               | ngsdaten Banker                                              | n-DTA Einstei                                                                                                    | lungen   Doi | Anzahi Schadensfäle<br>kumente   Historie                                | : 1   V-Klassen: 10       |                | Key 60                                                                                                    |
| Einhebedaten Personendo<br>Bankverbindung                                                                                                    | Bankverbindun                                                | ngsdaten Banker<br>g 1                                       | n-DTA   Einstel                                                                                                  | lungen Dol   | Anzahi Schadensfäle<br>kumente Historie  <br>BLZ / Bank                  | 2001.0001 _ Binder        | dorfer Verein  | sbank.                                                                                                    |
| Einhebedaten Personenda<br>Bankverbindung<br>Konto-Nr. / Inhaber                                                                                                    | Ren Überweisu<br>Bankverbindun<br>20088810                   | ngsdaten Banker<br>g 1<br>Unterstützungsve                   | n-DTA   Einstel                                                                                                  | lungen Dol   | Anzahl Schedensfale<br>kumente   Historie  <br>BLZ / Bank<br>IBAN / BIC  | 20010001 <u> </u> Binders | dorfer Verein  | sbank                                                                                                    |
| Einhebedaten Personendo<br>Bankverbindung<br>Konto-Nr. / Inhaber<br>Verwendungszweck 1-                                                                                                    | Bankverbindun<br>20088810<br>Schadenseinhei                  | ngsdaten Banker<br>g 1<br>Unterstützungsve<br>bung März 2010 | n-DTA Einsteil<br>erein Nordstadt<br>wg. Hotelbra                                                                | lungen Doi   | Anzahl Schadensfälle<br>kumente   Historie  <br>BLZ / Bank<br>IBAN / BIC | 20010001 - Binders        | dorfer Verein  | sbank                                                                                                    |
| Einhebedaten Personende<br>Bankverbindung<br>Konto-Nr. / Inhaber<br>Verwendungszweck 1-<br>Verwendungszweck 5-                                                                                                    | Ren Überweisu<br>Bankverbindun<br>20088810<br>Schadenseinhei | ngsdaten Banker<br>g 1<br>Unterstützungsve<br>bung März 2010 | n-DTA Einsteil<br>erein Nordstadt<br>wg. Hotelbra                                                                | lungen Dol   | Anzahl Schadensfälle<br>kumente   Historie  <br>BLZ / Bank<br>IBAN / BIC | 20010001 - Binders        | idorfer Verein | sbank                                                                                                    |
| Einhebedaten Personende<br>Bankverbindung<br>Konto-Nr. / Inhaber<br>Verwendungszweck 1-4<br>Verwendungszweck 5-4                                                                                                    | Bankverbindun<br>20088810                                    | ngsdaten Banker<br>g 1<br>Unterstützungsve<br>bung März 2010 | n-DTA Einstell<br>erein Nordstadt<br>wg. Hotelbra                                                                | Bungen Dol   | Anzahl Schadensfälle<br>kumente   Historie  <br>BLZ / Bank<br>IBAN / BIC | 20010001 <u>-</u> Binders | idorfer Verein | sbank                                                                                                    |

Abb. 20 – Einhebungen Detailansicht – Registerkarte 'Überweisungsdaten'

Sind diese Grunddaten hinterlegt, so kann das schrittweise Erstellen einer Übergabedatei auf dem Registerblatt 'Banken-DTA' erfolgen.

| litglieder Objek                          | te Schade           | nsfälle Ei      | nhebungen        | Personen         | Vereine              | Gemeinden           | 5 6 | Datensatz e              | ditiere |
|-------------------------------------------|---------------------|-----------------|------------------|------------------|----------------------|---------------------|-----|--------------------------|---------|
| nansicht Detailansicht                    | tilfe               |                 |                  |                  |                      |                     |     |                          |         |
| Inhebe Datum<br>Bar / Lastschrift / % / Σ | 14.03.2010<br>5,00€ | Einhe<br>71,50€ | besumme<br>8,00% | 76,50€<br>70,38€ | Enhebekontakt        | Wichtig Walter      |     | Selektiert<br>Sortierung |         |
| lezeichnung                               | Schadenseinhe       | bung März 201   | 10               |                  | Angahi Schadanefälle | a 1 J M-Klassens 10 |     | Key                      | 20      |
|                                           |                     | _               |                  |                  |                      |                     |     |                          |         |

Abb. 21 – Einhebungen Detailansicht – Registerkarte 'Banken-DTA'

Bis zur Dateierstellung müssen folgende 5 Schritte (braune Markierung) ausgeführt werden. Die jeweils letzte, erfolgreich durchgeführte Aktion wird im Feld Status (rote Markierung) angezeigt.

- 1. Alte DTA Datensätze aus Lastschriften-Tabelle entfernen
- 2. DTA Datensätze an Lastschriften-Tabelle übergeben
- 3. Buchungen (Buchungen kontrollieren )

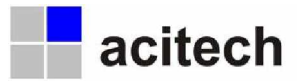

- 4. Verarbeitungslauf (Verarbeitungslauf durchführen)
- 5. Dateierstellung (Übergabedatei erstellen)

#### 5.5 Personen

Wie bereits in Kapitel 3.1 erwähnt ist die Person das zentrale Element dieser Software, da ihr in jeder der 6 anderen Elementgruppen Funktionen zugewiesen werden müssen. Alle zu einer Person erfassten Daten und Funktionen lassen sich hier auf einen Blick einsehen und verwalten.

| itglieder Ot                                                            | ijekte Sc                                 | hadensfälle           | Einhebungen          | Personen | Vereine                                                  | Gemeinden           | 5 6              | Datensatz editiere  |  |  |
|-------------------------------------------------------------------------|-------------------------------------------|-----------------------|----------------------|----------|----------------------------------------------------------|---------------------|------------------|---------------------|--|--|
| nansicht Detailansid                                                    | k Hilfe                                   |                       |                      |          |                                                          |                     |                  |                     |  |  |
|                                                                         | -                                         |                       |                      |          |                                                          |                     |                  |                     |  |  |
| lame                                                                    | Larrsen I                                 | Lara                  | - 10.0               |          |                                                          |                     |                  | Selektiert          |  |  |
| /erein                                                                  | Unterstü                                  | kzungsverein in       | Brandfällen Nordstad | * -      | Anzahl Objekte: 1                                        |                     |                  | Sortierung          |  |  |
| Semeinde                                                                | Bindersd                                  | lort                  |                      | -        | Anzahi Schadensfälle                                     | : 1                 |                  | Key 2787            |  |  |
| Anrede / Titel / 2.<br>Vorname / Nachna<br>Straße<br>PLZ / Ort / Ortste | satz Frau<br>me Lara<br>Lange St<br>22021 | raße 34<br>Langenbruc | Larrsen<br>k         |          | Telefon 1 / 2<br>Mobiltelefon / Fax<br>Email<br>Internet | lara.larrsen@don    | sen@dsmain.com   |                     |  |  |
| PL2   OFC   OFISION                                                     | eaver                                     | Langenoru             |                      |          | internet                                                 |                     |                  |                     |  |  |
| Geburtstag / Haus<br>Notiz                                              | name                                      |                       |                      |          | Andern                                                   | Bank 1 _ E          | lank 2 Geb. Ver  | . 1 Geb.Ver. 2      |  |  |
| Nr. 2787                                                                |                                           |                       |                      |          | Konko-Nr: 12121212                                       | Inhaber: Larrsen La | inik.<br>Ira     |                     |  |  |
|                                                                         |                                           |                       |                      |          |                                                          |                     |                  |                     |  |  |
| iemerkung                                                               |                                           |                       |                      |          | Signatur                                                 | Bening (            | Forde 01 01 2010 |                     |  |  |
|                                                                         |                                           |                       |                      |          |                                                          | Frstellde           | tum              | 14.03.2010.09:25:49 |  |  |
|                                                                         |                                           |                       |                      |          |                                                          | Letzte A            | nderung am       | 15.03.2010 03:47:37 |  |  |
|                                                                         |                                           |                       |                      |          |                                                          | Letzte A            | nderung von      | Admin •             |  |  |
|                                                                         |                                           |                       |                      |          |                                                          |                     |                  |                     |  |  |
| atensatz: 🛯 🖌 🖌                                                         | 1316 🕨                                    | H F# vor              | n 2712               |          |                                                          |                     |                  |                     |  |  |

Abb. 22 – Personen Detailansicht – Registerkarte 'Personendaten'

Bei bestimmten Personen, die häufig offizielle Dokumente unterschreiben müssen (wie etwa der Vereinsvorsitzende), kann es sinnvoll sein, deren Unterschrift in Form einer Grafikdatei zu hinterlegen. Klicken Sie dazu in das Feld 'Signatur' (rote Markierung) und fügen dann die vorher in einem Grafikprogramm in die Zwischenablage kopierte Information per Drag & Drop ein.

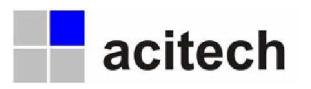

|                                                                                                    | Objekte                                                     | Schadensfälle Einhebungen                                                                                                    | Personen                                                            | Vereine                 | Gemeinde                                     | n                                                                  | 5 6                      | Datensatz editie   |
|----------------------------------------------------------------------------------------------------|-------------------------------------------------------------|----------------------------------------------------------------------------------------------------|---------------------------------------------------------------------|-------------------------|----------------------------------------------|--------------------------------------------------------------------|--------------------------|--------------------|
| nansicht Detailan                                                                                                    | sicht Hilfe                                                 |                                                                                                    |                                                                     |                         |                                              |                                                                    |                          |                    |
| ame                                                                                                    | Ang                                                         | erer Anna                                                                                                    |                                                                     |                         |                                              |                                                                    |                          | Selektiert         |
| erein                                                                                                    | Linte                                                       | rstitte nosverein in Brandfällen Nordstadt                                                                                                    | -1                                                                  |                         |                                              |                                                                    |                          | Sortien ind        |
| un contra da                                                                                                    | Aller                                                       | de sela                                                                                                    |                                                                     | Anzahl Objekte: 2       |                                              |                                                                    |                          | Kau                |
| emeinde                                                                                                    | Aller                                                       | spach                                                                                                    | -                                                                   | Anzahl Schadenstalle: 0 |                                              |                                                                    |                          | Key 12             |
| D Art                                                                                                    | Art-Nr.                                                     | Art-Name                                                                                                    | Funktion                                                            |                         | PersNr.                                      | Beginn                                                             | Ende                     | Notiz              |
| and the second second s |                                                             | Annexes Anne                                                                                                    | Mtglied                                                             | -                       | 1282                                         | 01.01.2009                                                         |                          |                    |
| Mitgliedschaft                                                                                                    | - 48 -                                                      | HIGHT HIND                                                                                                    |                                                                     |                         |                                              | 01.01.2000                                                         |                          |                    |
| Mitgliedschaft<br>Objekt                                                                                                    | - 48 -<br>- 2510 -                                          | Holzlege, Schuppen   Andersbach 20a                                                                                                    | Beskzer                                                             | <u> </u>                | 1282                                         | 01.01.2009                                                         |                          |                    |
| Mitgliedschaft Objekt Objekt                                                                                                    | - 48 -<br>- 2510 -<br>- 2509 -                              | Holzlege, Schuppen   Andersbach 20a<br>Wohnhaus   Andersbach 20a                                                                                                    | Besitzer<br>Besitzer                                                | -<br>-                  | 1282                                         | 01.01.2009                                                         |                          |                    |
| Mitgliedschaft Objekt Objekt Objekt Objekt                                                                                                    | • 48 •<br>• 2510 •<br>• 2509 •<br>• 2209 •                  | Holzlege, Schuppen   Andersbach 20a<br>Wohnhaus   Andersbach 20a<br>Wohnhaus, Stall, Stadl   Huppenberg 154                                                                                     | Besitzer<br>Besitzer<br>Vorbesitzer                                 | -<br>-<br>-             | 1282<br>1282<br>1282                         | 01.01.2009<br>01.01.2009<br>01.01.2009                             | 31.12.2009               |                    |
| Mtgliedschaft<br>Objekt<br>Objekt<br>Objekt<br>Objekt                                                                                                    | + 48<br>2510<br>2509<br>2209<br>1510                        | Hoblege, Schuppen   Andersbach 20a<br>Hoblege, Schuppen   Andersbach 20a<br>Wohnhaus   Andersbach 20a<br>Wohnhaus, Stall, Stadl   Huppenberg 154<br>Wagenremise   Dorf 8                        | Besitzer<br>Besitzer<br>Vorbesitzer<br>Vorbesitzer                  | -<br>-<br>-<br>-        | 1282<br>1282<br>1282<br>1282                 | 01.01.2009<br>01.01.2009<br>01.01.2009<br>01.01.2009               | 31.12.2009<br>31.12.2009 |                    |
| Mitgliedschaft<br>Objekt<br>Objekt<br>Objekt<br>Objekt<br>Verein                                                                                                    | + 48<br>• 2510 •<br>• 2509 •<br>• 2209 •<br>• 1510 •<br>• 2 | Magere Mita<br>Mohalege, Schuppen   Andersbach 20a<br>Wohnhaus   Andersbach 20a<br>Wohnhaus, Stall, Stadl   Huppenberg 154<br>Wagerrenise   Dorf 8<br>Unterstützungsverein in Brandfällen Nords | Besitzer<br>Besitzer<br>Vorbesitzer<br>Vorbesitzer<br>Schriftführer |                         | 1282<br>1282<br>1282<br>1282<br>1282<br>1282 | 01.01.2009<br>01.01.2009<br>01.01.2009<br>01.01.2009<br>15.08.2009 | 31.12.2009<br>31.12.2009 | Bisherigen Schrift |
| Mitgliedschaft Objekt Objekt Objekt Objekt Objekt Verein                                                                                                    | 48     2510     2509     2209     1510     2                | Angerer Akina<br>Wohnhaus   Andersbach 20a<br>Wohnhaus   Andersbach 20a<br>Wohnhaus, Stal, Stad   Huppenberg 154<br>Wagenremise   Dorf 8<br>Unterstützungsverein in Brandfällen Nords           | Besitzer<br>Besitzer<br>Vorbesitzer<br>Vorbesitzer<br>Schriftführer | ।<br>।<br>।<br>।        | 1282<br>1282<br>1282<br>1282<br>1282<br>1282 | 01.01.2009<br>01.01.2009<br>01.01.2009<br>01.01.2009<br>15.08.2009 | 31.12.2009<br>31.12.2009 | Bisherigen Schrift |

Abb. 23 - Personen Detailansicht - Registerkarte 'Funktionen'

Ein Wechsel zur Registerkarte 'Funktionen' zeigt alle der Person zugewiesenen Funktionen auf einen Blick. Über die Schaltflächen [Zuweisen] und [Trennen] lassen sich hier für jede Funktion entsprechende Datensätze einer Elementgruppe zuweisen oder deren Zuweisung wieder entfernen. Die Felder 'Beginn' und 'Ende' zeigen dabei nicht Start und Ende des einzelnen Elements (z. B. eines Objekts), sondern lediglich das ev. vorgemerkte Ende oder den zugewiesenen Beginn der dieser Person zugewiesenen Funktion.

#### 5.6 Vereine

Die wichtigsten Daten bei der Erfassung eines Vereins sind die Vergabe des Vereinsnamens und die Erstellung bzw. Zuweisung, der für die Ämter 'Vorstand', 'Schriftführer' und 'Kassenwart' verantwortlichen Personen, sowie die Definition eines Vereinskontaktes. An die hier hinterlegte Adresse und Bankverbindung erfolgt der Schrift- bzw. Zahlungsverkehr.

| nansicht Detai                 | lansicht Hilfe | 1                      |                      |   |                                                            |                                                         | / <b>/</b>                                |
|--------------------------------|----------------|------------------------|----------------------|---|------------------------------------------------------------|---------------------------------------------------------|-------------------------------------------|
| /erein<br>Zusatz 1<br>Zusatz 2 | u<br>I         | nterstützungsverein in | Brandfällen Nordstad | t | Vereinskonkekt<br>Vorsitzender<br>Schriftführer<br>Kassier | Wichtig Walter<br>Hauser Hans<br>Angerer Annia          | ▲ Selektiert ☑<br>Sortierung ☑<br>▼ Key § |
| Personendaten                  | Dokumente      | Historie               |                      |   |                                                            |                                                         |                                           |
| Anrede / Tib                   | el / Zusatz H  | lerr                   | - Usebbia            |   | Telefon 1/2<br>Mobilelefon / Eav                           | 04100-0000                                              |                                           |
| Straße                         | P              | ostfach 2298           | manag                |   | Email                                                      | info@uvb-nordstadt.de                                   |                                           |
| PLZ / Ort / C                  | xtstel         | Nordstadt              |                      |   | Internet                                                   | www.uvb-nordstadt.de                                    |                                           |
| Geburtstag,                    | /Hausname      |                        |                      |   | Ändern                                                     | Bank 1 Bank 2                                           | Geb.Ver. 1 Geb.Ver. 2                     |
| Notiz                          | 0              |                        |                      |   | Bank: 20010001   Binc<br>Konto-Nr: 20088810                | fersdorfer Vereinsbank<br>Inhaber: Unterstützungsvereir | n Nordstadt                               |
| Erstellen 2                    | uweisen Tr     | annen                  |                      |   |                                                            |                                                         |                                           |
| Semerkung                      |                |                        |                      |   | Logo                                                       | Beginn / Ende 01.<br>Erstelldatum                       | .01.2010                                  |
| atenceto: 14                   | • II           |                        | . 2                  |   |                                                            | Letzte Anderung an<br>Letzte Änderung vo                | n 16.03.2010 00:48:54<br>n Admin <u>-</u> |

Abb. 24 – Vereine Detailansicht – Registerkarte 'Personendaten'

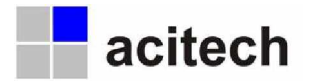

Soll auf den ausgestellten Versicherungspolicen ein Logo oder Vereinswappen ausgedruckt werden, so muss es hier (rote Markierung) in das Feld 'Logo' per Zwischenablage eingefügt werden. Vorher muss die Grafik in einem Bildbearbeitungsprogramm markiert und in die Zwischenablage kopiert worden sein.

Da die Software mandantenfähig ist, besteht die Möglichkeit, mehrere Vereine parallel zu verwalten.

#### 5.7 Gemeinden

Um die anfallenden Aufgaben, besonders bei großen Vereinen mit bis zu mehreren tausend Mitgliedern, besser verteilen zu können und auch eine gewisse 'Nähe' zu den Mitgliedern zu gewährleisten, erfolgt häufig eine Unterteilung der Vereine in Gemeinden. Die für die Gemeinde zuständigen Obmänner übernehmen dann die Verantwortung auf lokaler Ebene. Eine Gemeinde ist immer genau einem Verein zugeordnet.

Wie schon bei den Vereinen sind die wichtigsten zu erfassenden Daten der Gemeindename und die Erstellung bzw. die Zuweisung der für die dortigen Ämter verantwortlichen Personen.

Erfolgen die Einhebungen nicht zentral auf Vereinsebene, sondern werden diese von den einzelnen Obmännern in ihrer Gemeinde durchgeführt, so muss auch ein Gemeindekontakt mit entsprechender Bankverbindung festgelegt werden. Sollte der zugewiesene Obmann auch gleichzeitig Mitglied des Vereins sein und Objekte besitzen, so kann die Zuweisung der Bankverbindung über die Verwendung der vorher bereits erwähnten zweiten Bankverbindung erfolgen.

| nansicht Detailansicht H                      | fe                |                 |                  |          |                                     |                                      |                       |  |  |
|-----------------------------------------------|-------------------|-----------------|------------------|----------|-------------------------------------|--------------------------------------|-----------------------|--|--|
|                                               |                   |                 |                  |          |                                     |                                      |                       |  |  |
| Semeinde / AKSS                               | Bindersdorf       |                 |                  | 22221121 | Semeindekontakt                     | Rotschild Robert<br>Rotschild Robert | Selektiert            |  |  |
| cusacz<br>/erein                              | Unterstützu       | ngsverein in Br | andfällen Nordst | adt •    |                                     |                                      | Key 3                 |  |  |
|                                               |                   |                 |                  |          |                                     |                                      |                       |  |  |
| Personendaten Dokument                        | te Historie       |                 |                  |          |                                     |                                      |                       |  |  |
| [                                             | -                 |                 |                  |          |                                     |                                      |                       |  |  |
| Anrede / Titel / Zusatz<br>Vorname / Nachname | Familie<br>Robert |                 |                  |          | Telefon 1 / 2<br>Mobiltelefon / Fax | 04100-0000                           |                       |  |  |
| Straße                                        | Röntgengasse 2    |                 |                  |          | Email                               | robert.rotschild@domain.de           |                       |  |  |
| PLZ / Ort / Ortsteil                          | 20200             | Reemers         |                  |          | Internet                            |                                      |                       |  |  |
| Geburtstag / Hausname                         |                   |                 |                  |          | Ändern                              | Bank 1 Bank 2                        | Geb.Ver. 1 Geb.Ver. 2 |  |  |
| Notiz                                         |                   |                 |                  |          | Bank: 20010001   Bind               | dersdorfer Vereinsbank               |                       |  |  |
| Nr. 2789                                      |                   |                 |                  |          | Konto-Nr: 331113344                 | Inhaber: UVB Nordstadt               |                       |  |  |
| Erstellen Zuweisen                            | Trennen           |                 |                  |          |                                     |                                      |                       |  |  |
| Bemerkung                                     |                   |                 |                  |          |                                     |                                      |                       |  |  |
|                                               |                   |                 |                  |          |                                     | Beginn / Ende 01                     | .01.2010              |  |  |
|                                               |                   |                 |                  |          |                                     | Erstelldatum                         | 14.03.2010 18:05:2    |  |  |
|                                               |                   |                 |                  |          |                                     | Letzte Änderung an                   | 16.03.2010 00:50:40   |  |  |
|                                               |                   |                 |                  |          |                                     | Letzte Anderung vo                   | n Admin <u> </u>      |  |  |

Abb. 25 – Gemeinden Detailansicht – Registerkarte 'Personendaten'

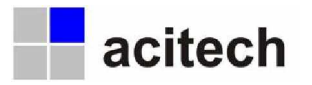

## 6 Grundeinstellungen

#### 6.1 Versicherungsklassen

Die wichtigste Einstellung, die als Grundlage für alle Objektzuordnungen und Berechnungen von Entschädigungen sowie Beiträgen dient und somit gleich zu Beginn festgelegt werden sollte, ist die Eingabe der Versicherungsklassen und deren Beiträge. (Der Aufruf der Maske erfolgt über das Menü 'Daten')

| 8  | Versi   | cher <mark>ungsk</mark> lassen |                   |          |               |           |          |           |           |                                                                                                    |                         |      |          |          |
|----|---------|--------------------------------|-------------------|----------|---------------|-----------|----------|-----------|-----------|----------------------------------------------------------------------------------------------------|-------------------------|------|----------|----------|
|    | Jahr    | 2009 🗾                         | Verein Unterstütz | ungsvere | ein Nordstadt | <u> </u>  | Ändern . |           |           | Ändern                                                                                                    | J                       |      | Ändern   | Ändem    |
|    | Nr.     | ¥-Klasse Bezeichn              | ung Beitrag       | Obj.     | Wert VK       | Σ Wert VK | Red. 9   | 6   -wert | Entschäd. | Sort. Aktiv                                                                                                    | Vorgabe                 | Jahr | Beginn   | Ende     |
|    | 45      | 10                             | 10,00€            | 0        | 0,00€         | 70,00€    | 10%      | 7,00€     | 63,00€    | ~                                                                                                    |                         | 2009 | 01.01.09 | 31.12.09 |
|    | 46      | 20                             | 9,50€             | 0        | 0,00€         | 70,00€    | 10%      | 7,00€     | 63,00€    | ×                                                                                                    |                         | 2009 | 01.01.09 | 31.12.09 |
|    | 47      | 30                             | 9,00€             | 1        | 9,00€         | 70,00€    | 10%      | 7,00€     | 63,00€    | ~                                                                                                    |                         | 2009 | 01.01.09 | 31.12.09 |
|    | 48      | 40                             | 8,50€             | 6        | 51,00€        | 69,50€    | 10%      | 6,95€     | 62,55€    | ×                                                                                                    |                         | 2009 | 01.01.09 | 31.12.09 |
|    | 49      | 50                             | 8,00€             | 0        | 0,00€         | 66,00€    | 10%      | 6,60€     | 59,40€    | ~                                                                                                    |                         | 2009 | 01.01.09 | 31.12.09 |
|    | 50      | 60                             | 7,50€             | 0        | 0,00€         | 62,50€    | 10%      | 6,25€     | 56,25€    | ¥                                                                                                    |                         | 2009 | 01.01.09 | 31.12.09 |
|    | 51      | 70                             | 7,00€             | 0        | 0,00€         | 59,00€    | 10%      | 5,90€     | 53,10€    | <b>v</b>                                                                                                    |                         | 2009 | 01.01.09 | 31.12.09 |
|    | 52      | 80                             | 6,50€             | 0        | 0,00€         | 55,50€    | 10%      | 5,55€     | 49,95€    | ×                                                                                                    |                         | 2009 | 01.01.09 | 31.12.09 |
|    | 53      | 90                             | 6,00€             | 0        | 0,00€         | 52,00€    | 10%      | 5,20€     | 46,80€    | <ul> <li></li> </ul>                                                                                                    |                         | 2009 | 01.01.09 | 31.12.09 |
|    | 54      | 100                            | 5,50€             | 1        | 5,50€         | 48,50€    | 10%      | 4,85€     | 43,65€    | ~                                                                                                    |                         | 2009 | 01.01.09 | 31.12.09 |
|    | 55      | 110                            | 5,00€             | 0        | 0,00€         | 44,50€    | 10%      | 4,45€     | 40,05€    | <ul> <li></li> </ul>                                                                                                    |                         | 2009 | 01.01.09 | 31.12.09 |
|    | 56      | 120                            | 4,50€             | 1        | 4,50€         | 40,50€    | 10%      | 4,05€     | 36,45€    | ¥                                                                                                    |                         | 2009 | 01.01.09 | 31.12.09 |
|    | 57      | 130                            | 4,00€             | 0        | 0,00€         | 36,00€    | 10%      | 3,60€     | 32,40€    | ~                                                                                                    |                         | 2009 | 01.01.09 | 31.12.09 |
|    | 58      | 140                            | 3,50€             | 0        | 0,00€         | 31,50€    | 10%      | 3,15€     | 28,35€    | <ul> <li>Image: A state of the state of the state of</li></ul> |                         | 2009 | 01.01.09 | 31.12.09 |
|    | 59      | 150                            | 3,00€             | 0        | 0,00€         | 27,00€    | 10%      | 2,70€     | 24,30€    | <b>v</b>                                                                                                    |                         | 2009 | 01.01.09 | 31.12.09 |
|    | 60      | 160                            | 2,50€             | 0        | 0,00€         | 22,50€    | 10%      | 2,25€     | 20,25€    | ×                                                                                                    |                         | 2009 | 01.01.09 | 31.12.09 |
|    | 61      | 170                            | 2,00€             | 0        | 0,00€         | 18,00€    | 10%      | 1,80€     | 16,20€    | ×                                                                                                    |                         | 2009 | 01.01.09 | 31.12.09 |
|    | 62      | 180                            | 1,50€             | 0        | 0,00€         | 13,50€    | 10%      | 1,35€     | 12,15€    | ×                                                                                                    |                         | 2009 | 01.01.09 | 31.12.09 |
|    | 63      | 190                            | 1,00€             | 0        | 0,00€         | 9,00€     | 10%      | 0,90€     | 8,10€     | ×                                                                                                    |                         | 2009 | 01.01.09 | 31.12.09 |
|    | 64      | 200                            | 0,50€             | 0        | 0,00€         | 4,50€     | 10%      | 0,45€     | 4,05€     | <ul> <li></li> </ul>                                                                                                    |                         | 2009 | 01.01.09 | 31.12.09 |
| *  | Wert)   |                                | 0,00€             |          |               |           |          | 0,00€     | 0,00€     | V                                                                                                    |                         | 2009 | 01.01.09 | 31.12.09 |
|    |         |                                |                   |          |               |           |          |           |           |                                                                                                    |                         |      |          |          |
|    |         | Jahr abschließen               |                   | 9        | 70,00€        | 870,00€   |          | 87,00€    | 783,00€   | Werte neu                                                                                                    | ı ber <mark>echn</mark> | en   |          | Drucken  |
| Da | tensat: |                                | 1 1 1 1 1 1       | von 20   |               | •         |          |           |           |                                                                                                    |                         |      |          | <u> </u> |

#### Abb. 26 – Versicherungsklassen Listenansicht

Dabei ist zu beachten, dass für die Berechnung der maximalen Entschädigungssummen auch die Anzahl der Objekte ausschlaggebend ist. Hier wird die Zahl der Objekte je Versicherungsklasse, die zum Stichtag (Ende-Datum des Gültigkeitszeitraums, in der Regel der 31.12. des <u>Vorjahres</u>) einem Besitzer zugewiesenen waren, berücksichtigt. Die für das Jahr 2010 gültigen Beträge berechnen sich somit aus der Ende 2009 vorliegenden Anzahl von Objekten und dem eingetragenen Beitragssatz.

Zusätzlich kann pro Versicherungsklasse auch ein Eigenanteil, der vom Verein für seine Unkosten einbehalten wird, prozentual festgelegt werden. In unserem Beispiel sind das 10%. Ist dieser Eigenanteil für alle Versicherungsklassen gleich groß, so kann er über die Schaltfläche [Ändern] (rote Markierung) gleichzeitig für alle Klassen eingetragen werden.

Wird im Programm mehr als ein Verein verwaltet, so muss bei der Definition oder Berechnung der Versicherungsklassen explizit darauf geachtet werden, für welchen Verein die Einstellungen vorgenommen werden sollen (blaue Markierung)

#### 6.2 Weitere Daten

Im Menü 'Daten' lassen sich über den Aufruf separater Masken weitere Daten verwalten. Alle hier erfassten Daten dienen als Datenquelle für Auswahlfelder (Dropdowns), die in den Masken der einzelnen Elemente (siehe Kapitel 5) das Ausfüllen erleichtern oder die Auswahl einschränken sollen. Es lassen sich zum Beispiel die später auswählbaren Anreden festlegen oder auch die Banken definieren, die dann in den Bankverbindungen schnell und fehlerfrei eingetragen werden können.

| Datei | Dat | en         | Extras        | 2         |  |
|-------|-----|------------|---------------|-----------|--|
|       |     | Ab         | sender        |           |  |
|       |     | Aŋ         | ireden        |           |  |
|       |     | Ba         | n <u>k</u> en |           |  |
|       |     | Be         | diener        |           |  |
|       |     | Do         | kumentgr      | uppen     |  |
|       |     | Ja         | hre           |           |  |
|       |     | <u>o</u> ⊧ | ojektgrupp    | en        |  |
|       |     | Sc         | hadensarl     | ten       |  |
|       |     | <u>S</u> c | hriften       |           |  |
|       |     | ∐it        | el            |           |  |
|       |     | ⊻e         | rsicherun     | gsklassen |  |

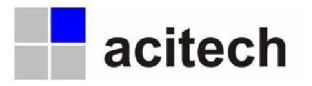

#### 6.3 Optionen

Alle weiteren Programmeinstellungen können im Menü 'Extras/Optionen' festgelegt werden. Insbesondere Vorgabewerte, Sicherheits- und Systemeinstellungen sowie Speicherpfade können detailliert hinterlegt werden. Bei Bedarf lassen sich auch die Farben (siehe Kapitel 3.1) der einzelnen Elementgruppen frei definieren.

| lungen Berechnungen Vorgabewerte | System Export Pfade Sicherheit Farben |            |
|----------------------------------|---------------------------------------|------------|
|                                  |                                       |            |
| forgabewerte für Auswahlfelder   |                                       |            |
| Vorgabewert Verein               | Unterstützungsverein Nordstadt        | <u> </u>   |
| Vorgabewert Gemeinde             | Bindersdorf   22221121                | <u>• ×</u> |
| Vorgabewert Versicherungsklasse  |                                       | <u>• ×</u> |
| Vorgabewert Objektbezeichnung    | Wohnhaus                              | <u>• ×</u> |
| Vorgabewert Schadensart          | Komplettbrand                         | <u> </u>   |
| Vorgabewert Anrede               | Herr                                  | <u>• ×</u> |
| Vorgabewert Titel                |                                       | - <u>×</u> |
| Verale week Delamenterane        | Allgemein                             | -  x       |

Abb. 27 - Optionen - Registerkarte 'Vorgabewerte'

## 7 Sonstiges

#### 7.1 Bediener

Damit auch im Nachhinein festgestellt werden kann, wer bestimmte Änderungen an den Datensätzen durchgeführt hat, sollte beim Start des Programms ein Bediener angeben werden. Im Menü 'Extras' kann dieser anschließend auch ohne erneutes Aufrufen der Software gewechselt werden.

#### 7.2 Serienbriefedaten

Da es die Arbeit in einem Verein in der Regel notwendig macht, mit den Mitgliedern von Zeit zu Zeit schriftlich in Kontakt zu treten, liegt es nahe, dass die Software bei der Fülle an verwalteten Daten, diese auch für Serienbriefe aufbereiten und zur Verfügung stellen kann. Hierzu kann unter 'Extras/ Optionen/Export' ein Standard-Dateiname und –pfad festgelegt werden. Diese Serienbrief-Datenbank (im MDB-Format) kann dann in den Serienbrief-Dokumenten fest zugewiesen und über die UVB Software jeweils mit den aktuell benötigten Daten gefüllt werden.

#### 7.3 Export

Alternativ zur Erstellung einer immer wieder gleichlautenden Datenbank können die angezeigten Datensätze aber auch individuell exportiert werden. Hier kann sowohl das Format (XLS, TXT, CSV und

MDB) frei gewählt, als auch die Datei mit einem Zeitstempel (siehe Mauszeiger und Dateiname) versehen werden. Bei automatisch vom Programm - passend zum Inhalt – vorgeschlagenen Dateinamen, kann dadurch ein Überschreiben bereits vorhandener Exportdateien verhindert werden.

| Exportdatei angeben                            |    |
|------------------------------------------------|----|
|                                                | 00 |
| D:\ACI\UV8\Export\Mitglieder20100317004653.mdb | 1§ |

Abb. 28 - Datenexport

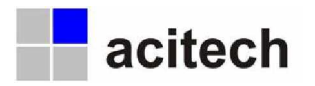

#### 7.4 Datensicherung

Die Verantwortung für die Sicherung der Daten liegt ausschließlich beim Benutzer (nicht beim Hersteller) und kann durch das Programm auch nicht umfassend (automatisch) gewährleistet werden. Trotzdem wurden seitens des Herstellers weitreichende Vorkehrungen getroffen die Sicherung der Daten zu unterstützen.

#### 7.4.1 Datensicherung durch den Benutzer

Wie bereits in der Einführung (Kapitel 1.1) kurz erwähnt, werden alle vom Bediener editierbaren Daten in einer einzigen Datendatei 'uvbdata.mdb' gespeichert. Das macht ein Verwalten und Sichern der Daten verhältnismäßig einfach. Wird diese Datendatei - wie empfohlen - auf einem Serverlaufwerk abgelegt, das täglich gesichert wird (zum Beispiel durch eine täglichen Nachtsicherung mittels Streamer oder ähnlichem), so sollten auch bei unvorhergesehenen Vorkommnissen kaum Daten verloren gehen können. Hinweis: Sie können sich den Speicherort der Datendatei anzeigen lassen, indem Sie das Menü 'Extras/Optionen/System' aufrufen.

Die UVB Software an sich kann jederzeit aus dem Internet wieder heruntergeladen und neu installiert werden. Eine Sicherung der entsprechenden Programmdateien ist daher nicht notwendig.

Die Lizenzdatei 'uvb.key', die sich zu jeder Zeit im Verzeichnis der Datendatei befinden muss, kann ebenfalls der automatischen (Server-)Sicherung unterzogen werden. Bei Verlust kann Sie aber auch jederzeit wieder aus der Ihnen zugesandten eMail extrahiert oder vom Hersteller neu erstellt werden.

#### 7.4.2 Automatische Datensicherung

Um größtmögliche Sicherheit zu gewährleisten, wurde zusätzlich noch eine automatische Sicherungsroutine für die Datendatei in das Programm integriert.

Hierbei erstellt das Programm in bestimmten Abständen automatisch eine Sicherungskopie Ihrer Datendatei 'uvbdata.mdb'. Das Intervall für diese Sicherung kann individuell festgelegt werden. (Auf Wunsch lässt sich die automatische Sicherung auch ganz abschalten) Die Sicherung erfolgt immer beim Starten des Programms und setzt voraus, dass die Datei zu diesem Zeitpunkt nicht gesperrt ist (z.B. durch parallelen Zugriff im Netzwerk) und für den eingetragenen Zeitraum noch keine Sicherung vorhanden ist. Das Verzeichnis mit dem Namen 'AUTOSAVE', in dem die Sicherungskopien gespeichert werden, ist ein Unterverzeichnis zum Programmverzeichnis. Es ist fest vorgegeben und kann somit vom Benutzer nicht geändert werden. Sie können die maximale Anzahl der Dateien dieses Verzeichnisses festlegen. Es sind Werte zwischen 10 (Standard) und 999 erlaubt.

Zusammen mit der oben beschriebenen Sicherung sollte somit eine mehr als ausreichende Datensicherheit bestehen.

#### 7.4.3 Gelöschte Datensätze

Trotz aller Datensicherung kann es in Einzelfällen, vor allem bei der Bedienung durch mehrere Anwender, vorkommen, dass einzelne Datensätze aus Versehen manuell gelöscht werden und dies erst nach einiger Zeit festgestellt wird. Auch für diesen Fall bietet die Software eine Lösung, da die mit Hilfe der entsprechenden Schaltflächen gelöschten Datensätze nicht physikalisch aus der Datendatei entfernt, sondern lediglich deaktiviert werden. Im Menü 'Extras' lässt sich die Ansicht aller Masken von aktiven Datensätzen (Normalfall) auf inaktive Datensätze (Sonderfall) umschalten. Auf diese Weise können alle jemals gelöschten Datensätze wieder sichtbar gemacht werden. Die ehemals vorhandenen Zuweisungen können systembedingt allerdings nicht deaktiviert werden, sondern werden tatsächlich gelöscht. Die Verbindungen der Elementgruppen untereinander lassen sich somit nur noch mit Hilfe der gespeicherten Historie rekonstruieren.

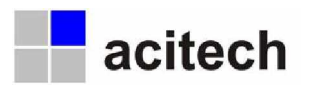

| 🖽 UVB Hauptma             | ske                |                             |             |            |         |           |     |                |                  |
|---------------------------|--------------------|-----------------------------|-------------|------------|---------|-----------|-----|----------------|------------------|
| Mitglieder                | Objekte            | <mark>Schadensfälle</mark>  | Einhebungen | Personen - | Vereine | Gemeinden |     | 🔊 (* Date      | ensatz editieren |
| Listenansicht Deta        | ailansicht Hilfe   | Y                           |             |            |         |           |     |                |                  |
| Alle                      | Suchen             |                             | Such        | 2          |         |           |     | Anzahl Gemeind | len: 2 von 2     |
| D S Name Waal Riemersdorf | AC<br>091<br>f 091 | 5 Kontakt<br>73999<br>97197 | Telefon     | Mobil      | SI      | traße     | PLZ | Ort            | Bemerkung        |
| Themersdon                | 0,00               |                             |             | J          |         |           |     |                |                  |
|                           |                    |                             |             |            |         |           |     |                |                  |
|                           |                    |                             |             |            |         |           |     |                |                  |
|                           |                    |                             |             |            |         |           |     |                |                  |
|                           |                    |                             |             |            |         |           |     |                |                  |

Abb. 29 – Gemeinden Listenansicht – Inaktive Datensätze

Damit nicht aus Versehen mit den bereits als inaktiv gekennzeichneten Datensätzen gearbeitet wird, wurde diese Anzeige deutlich durch einen dicken schwarzen Rand kenntlich gemacht.

#### 7.5 Fernwartung

Um dem Anwender bei Fragen schnell und unkompliziert weiterhelfen zu können, wurde im Menü '?' der Aufruf einer Fernwartungssoftware in das Programm integriert. Mit Hilfe dieses externen Tools, das zusammen mit dem Programm ausgeliefert wird, können Mitarbeiter des Supports und Benutzer der Software gleichzeitig den Bildschirm vor Ort sehen und die Software bedienen. Diese Art der Unterstützung erleichtert die Kommunikation ungemein, ist allerdings kostenpflichtig.

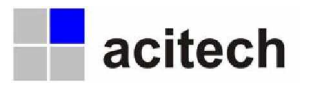

## 8 Abbildungsverzeichnis

| Abb. 1 – Installationsassistent – UVB Software jetzt installieren                                 | 4   |
|---------------------------------------------------------------------------------------------------|-----|
| Abb. 2 – Mitglieder Listenansicht (Standardansicht)                                               | 7   |
| Abb. 3 – Personen Detailansicht – Registerkarte 'Funktionen'                                      | 8   |
| Abb. 4 – Mitglieder Detailansicht – Registerkarte 'Personendaten'                                 | 9   |
| Abb. 5 – Mitglieder Listenansicht – gefiltert                                                     | 10  |
| Abb. 7 – Mitglieder Listenansicht – Ausdruck detailliert                                          | 12  |
| Abb. 9 - Objekte Detailansicht - Registerkarte 'Objektdaten' - editierbar mit Anzeige Mussfelder_ | 13  |
| Abb. 10 – Mitglieder Detailansicht – Registerkarte 'Objekte'                                      | 14  |
| Abb. 11 – Mitglieder Detailansicht – Registerkarte 'Historie'                                     | 14  |
| Abb. 12 – Objekte Detailansicht – Registerkarte 'Objektdaten' – Verweis auf weitere Objekte       | 15  |
| Abb. 13 – Objekte Detailansicht – Registerkarte 'Vorbesitzer'                                     | 15  |
| Abb. 14 – Objekte Detailansicht – Registerkarte 'Verlauf'                                         | 16  |
| Abb. 15 – Schadensfälle Detailansicht – Registerkarte 'Schadensdaten'                             | 16  |
| Abb. 16 – Schadensfälle Detailansicht – Registerkarte 'Zahlungen/Erstattungen'                    | 17  |
| Abb. 17 – Einhebungen Detailansicht – Registerkarte 'Einhebedaten'                                | 17  |
| Abb. 18 – Einhebungen Detailansicht – Registerkarte 'Einhebedaten'                                | 18  |
| Abb. 19 - Einhebungen Detailansicht – Positionen – Ausdruck Einhebeliste                          | 18  |
| Abb. 20 – Einhebungen Detailansicht – Registerkarte 'Überweisungsdaten'                           | 19  |
| Abb. 21 – Einhebungen Detailansicht – Registerkarte 'Banken-DTA'                                  | 19  |
| Abb. 22 – Personen Detailansicht – Registerkarte 'Personendaten'                                  | 20  |
| Abb. 23 – Personen Detailansicht – Registerkarte 'Funktionen'                                     | _21 |
| Abb. 24 – Vereine Detailansicht – Registerkarte 'Personendaten'                                   | _21 |
| Abb. 25 – Gemeinden Detailansicht – Registerkarte 'Personendaten'                                 | 22  |
| Abb. 26 – Versicherungsklassen Listenansicht                                                      | 23  |
| Abb. 27 – Optionen – Registerkarte 'Vorgabewerte'                                                 | 24  |
| Abb. 29 – Gemeinden Listenansicht – Inaktive Datensätze                                           | 26  |